**MANUAL** 2024

# FAROLINGTCE.SC

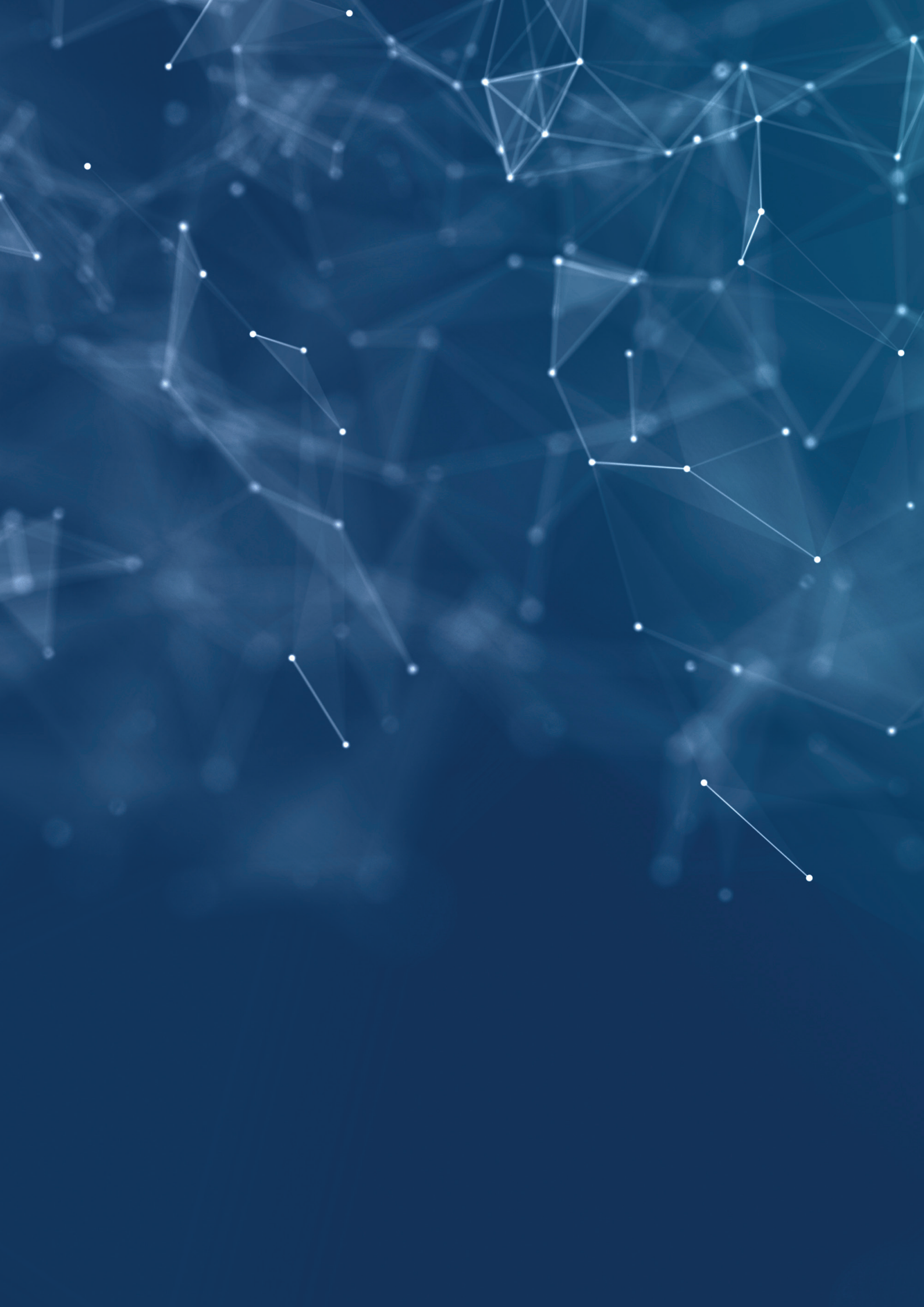

# FAROL

# MANUAL 2024

| Apresentação5                                                                                                    |
|----------------------------------------------------------------------------------------------------|
| Introdução6                                                                                                    |
| 1 - Receitas                                                                                                    |
| 2 - Despesas                                                                                                    |
| 3 - Educação       21         3.1 - Meta 1       21         3.2 - Meta 2       23         3.3 - Meta 7       25         3.4 - Meta 10       28         3.5 - Meta 11       30         3.6 - Meta 16       31         3.7 - Meta 18       33         3.8 - Meta 19       34         3.9 - Meta 20       36 |
| 4 - Saúde                                                                                                    |
| 5 - Licitações       51         5.1 - Cotação (painel de preços)       51         5.2 - Oportunidades       52         5.3 - Licitações       53         5.4 - Obras       55                                                                                                    |
| <b>6 - Pessoal</b>                                                                                                    |
| 7 - Gestão       58         7.1 - IEGM       58         7.2 - RPPS       59         7.3 - Gestão municipal       61         7.4 - Remessas municipais       65                                                                                                    |
| <ul> <li>8 - Meio ambiente</li></ul>                                                                                                    |
| Lista de siglas                                                                                                    |

Orribunal de Contas do Estado de Santa Catarina (TCE/SC) desempenha um papel essencial na fiscalização e no controle, contribuindo para o aprimoramento da gestão pública do Estado e dos municípios catarinenses. Uma das suas principais missões é promover a transparência dos dados e informações relacionados à gestão pública, permitindo que os cidadãos tenham acesso às informações necessárias para acompanhar e fiscalizar as atividades dos órgãos públicos.

Para cumprir esse objetivo, o TCE/SC desenvolveu o Farol TCE/SC, um portal que reúne uma ampla gama de dados e informações sobre a gestão pública em Santa Catarina. O Farol TCE/SC disponibiliza painéis de informações atualizados regularmente, que permitem aos usuários acessar de forma rápida e fácil, informações sobre a execução orçamentária, arrecadação de receitas, gastos com pessoal, licitações, qualidade dos serviços públicos e muito mais.

Este manual foi elaborado para auxiliar os usuários a utilizarem os painéis de informações do Farol TCE/SC de maneira eficiente. Cada painel é abordado em detalhes, com instruções sobre como acessar as informações, interpretar os dados e utilizar os recursos de visualização disponíveis. O objetivo é capacitar os usuários para que compreendam e analisem os dados de forma clara e objetiva, contribuindo para a melhoria da gestão pública em Santa Catarina.

O Farol TCE/SC é uma ferramenta que permite também a exportação de cada dado exibido. Além disso, sua interface interativa de visualização de dados permite explorar as informações de diferentes perspectivas, proporcionando insights mais detalhados.

Por meio dessa iniciativa, o TCE/SC contribui para a promoção da transparência e para a disseminação de informações sobre a gestão pública em Santa Catarina. Isso permite que os cidadãos acompanhem e fiscalizem as atividades dos órgãos públicos, contribuindo para a melhoria da governança e para a prestação de contas no Estado.

> Conselheiro Herneus De Nadal Presidente do TCE/SC

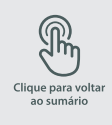

# Introdução

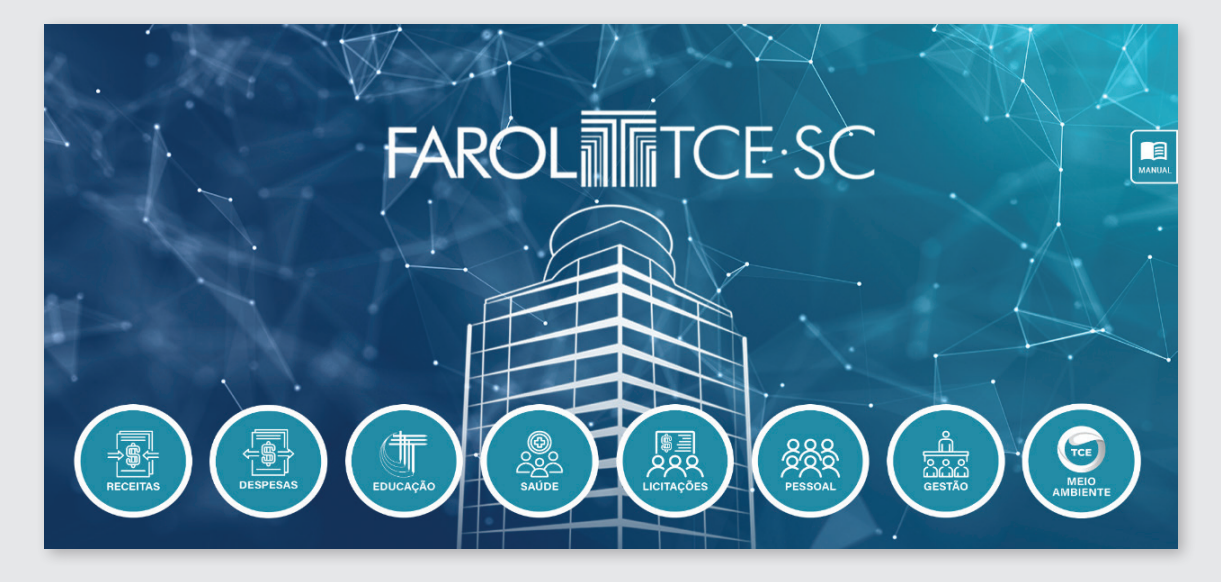

**O Farol TCE/SC** é um projeto que reúne uma grande gama de informações oriundas dos Painéis de Informação com o objetivo de fornecer uma camada de alta usabilidade para os auditores e demais usuário realizarem as consultas. O farol externo possui oito menus, que totalizam 24 painéis e estão organizados da seguinte forma:

| RECEITAS      | Receitas estaduais e Receitas municipais;                                                 |
|---------------|-------------------------------------------------------------------------------------------|
| DESPESAS      | Despesas estaduais e Despesas municipais;                                                 |
| EDUCAÇÃO      | Metas 1, 2, 7, 10, 11, 16, 18, 19 e 20;                                                   |
| SAÚDE         | Primeira infância, Leitos e equipamentos,<br>Vínculos e equipes, SIA; SIH e Saúde mental; |
| LICITAÇÃO     | Cotação, Oportunidades, Licitações e obras;                                               |
| PESSOAL       | Pessoal estado e municípios;                                                              |
| GESTÃO        | IEGM, RPPS, Gestão municipal e Remessas<br>municipais;                                    |
| MEIO AMBIENTE | Saneamento básico e Prevenção<br>aos desastres naturais.                                  |

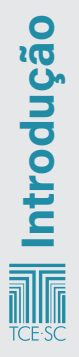

Clique para volt ao sumário

7

Cada painel possui uma aba denominada **"Sobre",** em que constam informações relacionadas ao conteúdo do painel (instrução de uso, perguntas frequentes e escopo de informações). Nessa aba, consta também a instrução de uso (função dos botões do painel), conforme figura 1.

#### Figura 1: Funções dos botões

| Instruções de uso – Funções dos botões |                    |                                                                                                    |  |  |  |
|----------------------------------------|--------------------|----------------------------------------------------------------------------------------------------|--|--|--|
| Nome                                   | Botão ou<br>imagem | Função ou significado                                                                                                    |  |  |  |
| Outros Painéis                         | B Cutros Painéis * | Permite acessar diretamente outros painéis disponibilizados, sem precisar retornar à página inicial                          |  |  |  |
| Volta uma etapa                        | <b>8</b> 3         | Desfaz a última seleção aplicada                                                                                             |  |  |  |
| Avança uma etapa                       | ( <b>3</b> )       | Aplica novamente a última seleção que foi desfeita                                                                           |  |  |  |
| Limpa todas as seleções<br>feitas      | [] <b>0</b>        | Limpa todos as seleções (filtros) aplicadas                                                                                  |  |  |  |
| Limpar seleção para<br>campo           | 0                  | Desfaz uma das seleções aplicadas. Por exemplo, a seleção de um município.  Poder Executivo                                  |  |  |  |
| Pesquisar                              | Q                  | Pesquisa nas informações da coluna de uma tabela                                                                             |  |  |  |
| Baixar conteúdo                        | 4                  | Baixa, no formato Excel, o conteúdo de uma tabela ou de um gráfico, de acordo com as seleções aplicadas.                     |  |  |  |
| Expandir                               | ~ <sup>*</sup>     | Apresenta o conteúdo de um gráfico ou de uma tabela em tela cheia.                                                           |  |  |  |
| Classificar                            | Data<br>Envio Q    | Classifica as informações da tabela do maior para o menor e do menor para o maior clicando<br>sobre o título da coluna.      |  |  |  |
| Ouvidoria                              | Sentiu falta de    | Botão para acessar o formulário da Ouvidoria e comunicar ao TCE/SC a ausência de um edital no painel.                        |  |  |  |
|                                        | agun eausr         | Atenção!! Os dados do painel são atualizados diariamente com base nas informações dos editais publicados<br>no dia anterior. |  |  |  |

Está disponibilizada na aba sobre a periodicidade das atualizações dos dados do painel em data e hora da última atualização.

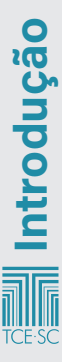

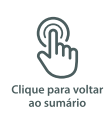

# 1 - Receitas

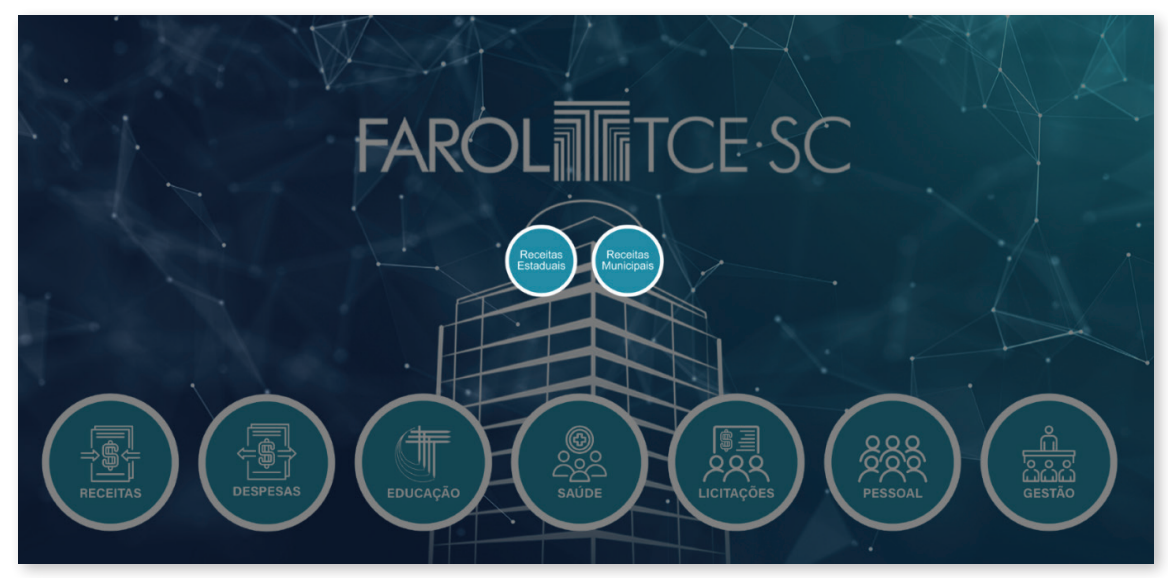

# 1.1 - Receitas estaduais

O painel de Receitas Estaduais agrega informações acerca da arrecadação do Executivo, do Legislativo, do Judiciário e do Ministério Público. No painel são disponibilizados dados acerca da arrecadação prevista e realizada, assim como a dedução realizada e a arrecadação das receitas públicas.

Para visualização dos dados, o painel permite a seguinte filtragem:

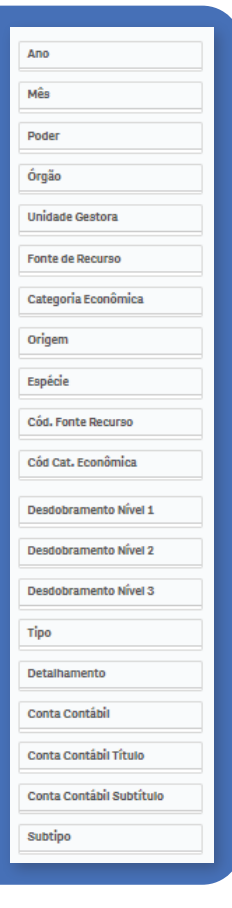

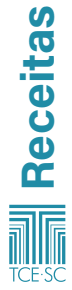

#### Abas do painel de receitas estaduais:

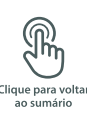

9

#### >>>> Quadro geral

Na aba *quadro geral* do painel de receitas estaduais, constam dados referentes a:

- Receita orçada bruta;
- Receita arrecadada e receita realizada;

adro Geral Tabela de Detalhamento Receita Orçada x Receita Arrecadada Principal, DA, Multas e Juros Desdobramentos e Tipos de Receita

- Arrecadação líquida;
- Valor da receita estadual bruta pela evolução mensal;
- Evolução percentual de receita arrecadada bruta;
- Receita bruta, classificação por órgão/unidade gestora;
- Arrecadação mensal.

#### >>>> Tabela de detalhamento

Na aba *tabela de detalhamento* do painel de receitas estaduais, constam dados referentes a:

- Detalhamentos das receitas;
- Quociente de arrecadação bruta;
- Receita bruta, classificada por categoria econômica.

#### >>>> Receita Orçada x Receita Arrecadada

Na aba *receita orçada x receita arrecadada* do painel de receitas estaduais, constam dados referentes à:

- Receita orçada bruta;
- Receita arrecadada bruta;
- Diferença entre receita orçada e arrecadada;
- Receita orçada versus a receita arrecadada a partir da categoria econômica.

#### >>>> Principal, DA, Multas e Juros

Na aba *principal, DA, multas e juros* do painel de receitas estaduais, constam dados referentes a:

- Receita estadual, podendo ser filtrada por principal; multas e juros; dívida ativa; dívida ativa – multas e juros por ano;
- Quociente de arrecadação por tipo e ano;
- percentual de dedução por tipo e ano.

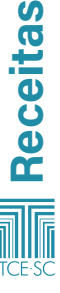

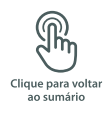

#### >>>> Desdobramentos e Tipos de Receita

Na aba *desdobramentos* e *tipos de receita* do painel de receitas estaduais, constam dados referentes à:

- Receita bruta por desdobramento;
- Receita bruta por tipo de receita.

#### >>>> Detalhamento das Deduções - Estado

Em relação ao *detalhamento das deduções*, constam quadros com:

- Deduções por conta contábil;
- Dedução por contábil e detalhamento;
- Deduções por detalhamentos;
- Dedução realizada com evolução mensal.

# 1.2 - Receitas municipais

O painel de receitas municipais agrega informações sobre a arrecadação dos municípios catarinenses.

|                                                  | Ente            |
|--------------------------------------------------|-----------------|
|                                                  | Associação      |
|                                                  | Macro Região    |
| Para visualização dos<br>dados, o painel permite | Região          |
| a seguinte filtragem:                            | Ano             |
|                                                  | Faixa População |
|                                                  | Categorias IDH  |
|                                                  |                 |

#### Abas do painel de receitas municipais:

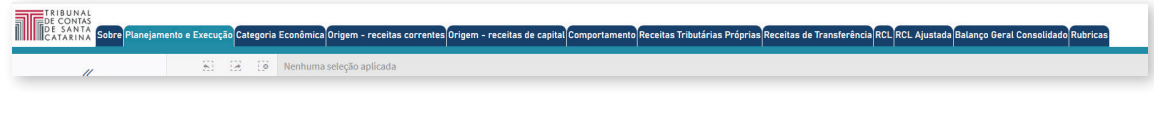

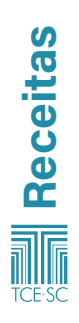

#### >>>> Planejamento e Execução

Na aba *planejamento e execução* do painel de *receitas municipais*, constam dados referentes a:

- Receitas previstas versus receitas realizadas;
- Receitas previstas e realizadas;
- Média do quociente de execução da receita.

#### >>>> Categoria Econômica

Na aba *categoria econômica* do painel de receitas municipais, constam dados referentes a:

- Receitas por categoria econômica (em gráfico de tabela e de barra);
- Evolução Nominal das receitas por categoria econômica;
- Evolução Percentual das receitas por categoria econômica.

#### >>>> Origem - receitas correntes

Nesta aba, é necessário filtrar a receita corrente desejada, conforme imagem:

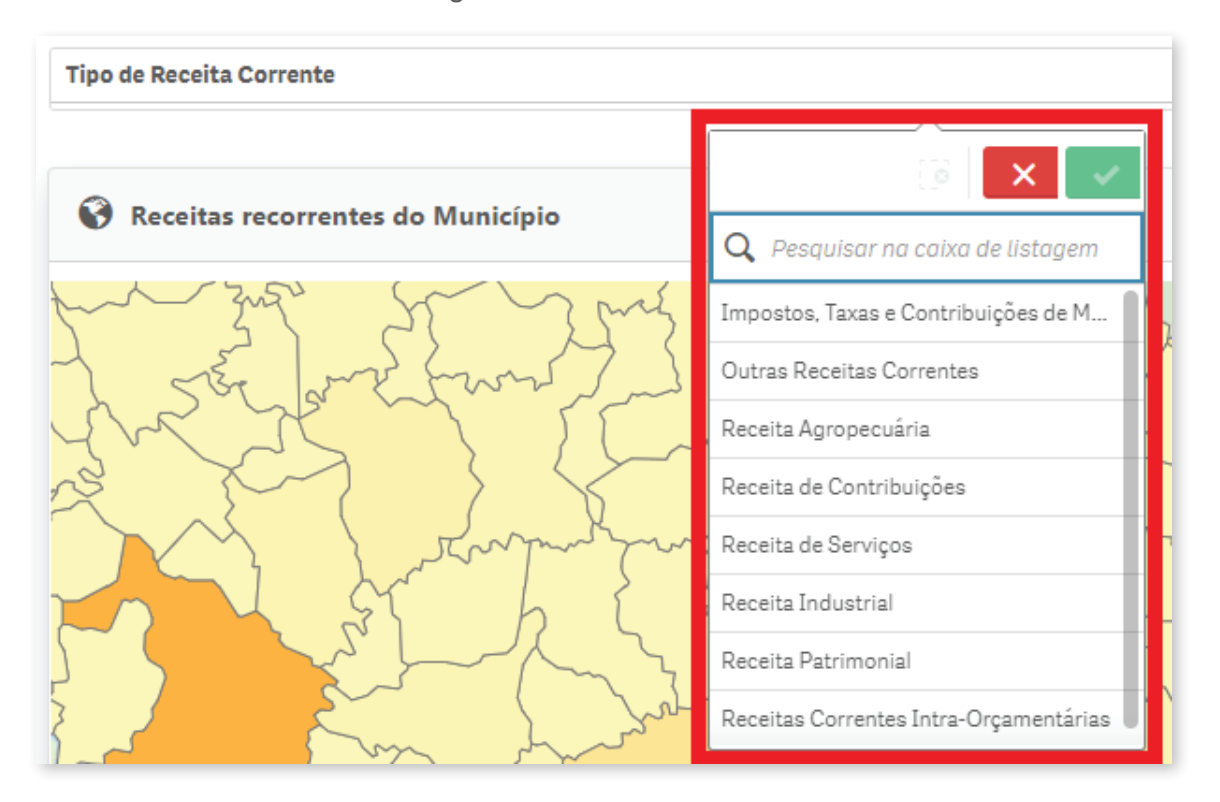

Após realizada a filtragem, o painel apresenta dados referen-

tes a:

- Receitas recorrentes do município;
- Evolução das receitas correntes;
- Distribuição das receitas correntes;
- Evolução das receitas correntes.

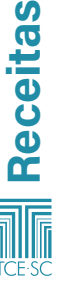

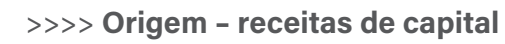

Nesta aba, é necessário filtrar a receita de capital desejada, conforme imagem:

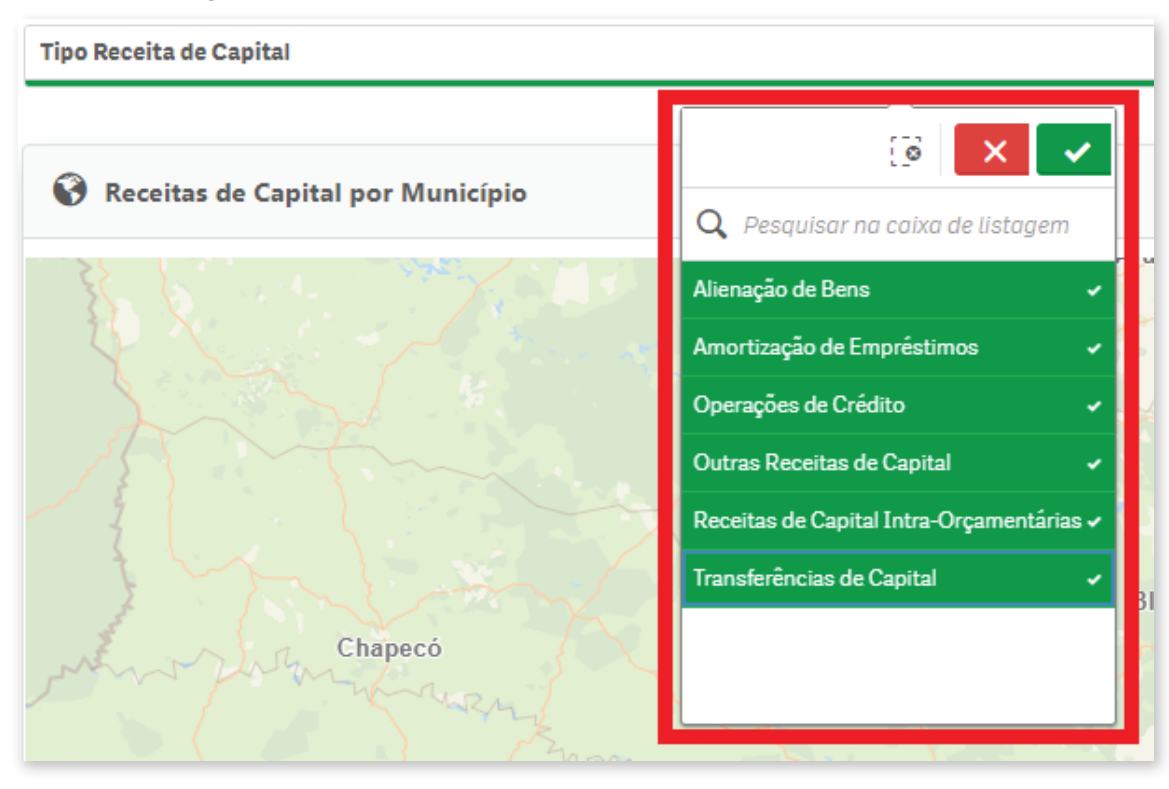

Após realizada a filtragem, o painel apresenta dados referen-

tes a:

- Receitas de capital por município;
- Evolução das receitas de capital;
- Distribuição das receitas de capital.

#### >>>> Comportamento

Na aba *comportamento* do painel de receitas municipais, constam dados referentes a:

- Distribuição de porcentagem de origem das receitas;
- Percentual de receitas oriundas de transferências em relação ao total;
- Arrecadação Própria Impostos, Taxas e Contribuição de Melhorias – por ano;
- Transferências do Estado Cota-Parte ICMS e IPVA (Estado) – por ano;
- Transferências da União FPM, IR, Cota-Parte IPI e IOF, ITR e ICMS Desoneração (União) – por ano;
- Transferências do Fundeb por ano;
- Detalhamento de receitas.

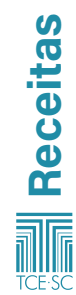

#### >>>> Receitas Tributárias Próprias

Nesta aba, é necessário filtrar o tipo de receita própria desejada, conforme imagem:

| Tipo de Receita Própria |                                  |
|-------------------------|----------------------------------|
|                         |                                  |
| D                       | Q Pesquisar na caixa de listagem |
|                         | CONTRIBUIÇÃO DE MELHORIA         |
|                         | IPTU                             |
|                         | ISS                              |
|                         | ITBI                             |
|                         | TAXAS                            |
|                         |                                  |
|                         |                                  |
|                         |                                  |

Após realizada a filtragem, o painel apresenta os seguintes dados de receita própria:

- Por município (em gráfico de barra e em mapa);
- Evolução nominal;
- Per capita (em gráfico de barra e em mapa).

#### >>>> Receitas de Transferência

Nesta aba, é necessário filtrar o tipo de receita de transferência desejada, conforme imagem:

| Q Pesquisar na caixa de listagem |  |  |  |
|----------------------------------|--|--|--|
| FPM ANUAL                        |  |  |  |
| ICMS                             |  |  |  |
| IOF                              |  |  |  |
| IPI                              |  |  |  |
| IPVA                             |  |  |  |
| IR                               |  |  |  |
| ITR                              |  |  |  |
| LEI KANDIR                       |  |  |  |

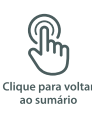

13

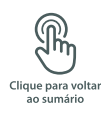

Após realizada a filtragem, o painel apresenta de receita de transferência com os seguintes dados:

- Por município (em gráfico de barra e em mapa);
- Evolução nominal;
- Per capita (em gráfico de barra e em mapa).

#### >>> RCL

Na aba *RCL* do painel de receitas municipais, constam dados referentes a:

- Total da Receita Corrente Líquida;
- Total da Receita Corrente Líquida por ano;
- Total da Receita Corrente Líquida por município;
- Evolução percentual por ano;
- Demonstrativo da Receita Corrente Líquida por município.

#### >>>> RCL Ajustada

Na aba *RCL ajustada* do painel de receitas municipais, constam dados referentes ao:

- Total da Receita Corrente Líquida Ajustada;
- Total da Receita Corrente Líquida Ajustada por município;
- Total da Receita Corrente Líquida Ajustada por ano.

#### >>>> Balanço Geral Consolidado

Na aba *balanço geral consolidado* do painel de receitas municipais, constam dados referentes a:

Demonstrativo do Balanço Geral Consolidado.

# Obs.: Para visualização de um balanço geral consolidado, deve-se selecionar ente e ano.

#### >>>> Rubricas Receita

Na aba *rubricas receita* do painel de receitas municipais, constam dados referentes a:

- Distribuição de valores por natureza;
- Valor arrecadado por destinação do recurso;
- Detalhes das rubricas de receita.

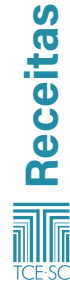

# 2 - Despesas

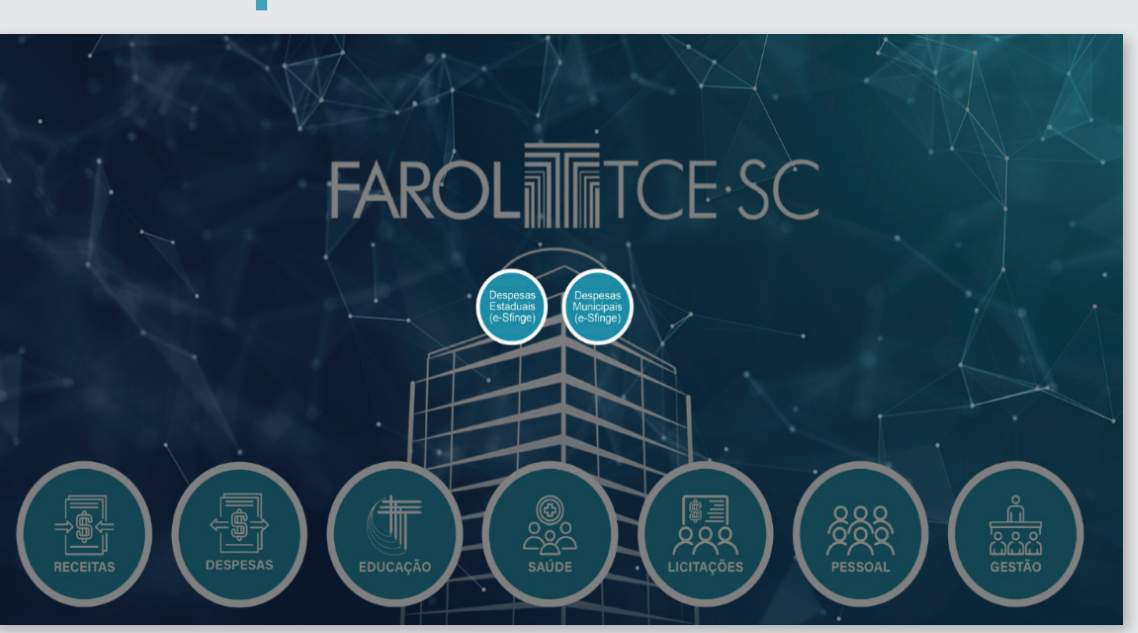

# 2.1 - Despesas estaduais

O painel de despesas estaduais contém informações detalhadas de despesas dos Poderes (Executivo, Legislativo, Judiciário e Ministério Público) do Estado de Santa Catarina.

Para visualização dos dados, o painel permite a seguinte filtragem:

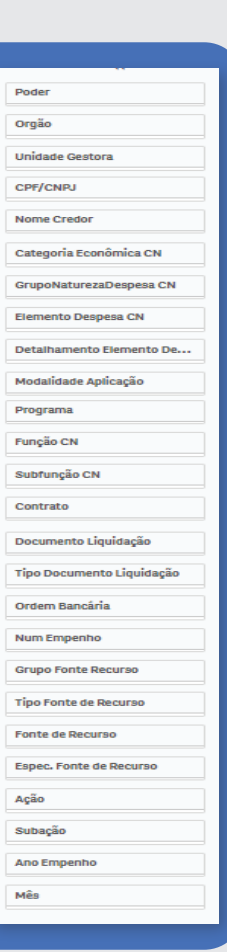

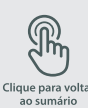

15

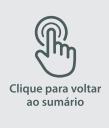

#### Abas do Painel despesas estaduais:

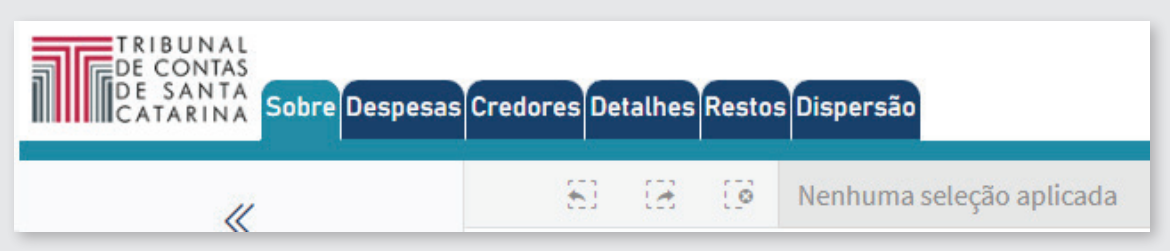

#### >>>> Despesas

O painel apresenta informações referentes a:

- Valor empenhado;
- Valor líquido 2023;
- Valor pagamento 2023;
- UGs;
- Credores;
- Último empenho.

E dados referentes a:

- Evolução nominal da despesa por ano/evolução percentual da despesa por ano;
- Valor liquidado por categoria econômica;
- Despesas por UG;
- Despesas por elemento e subelemento;
- Despesas por função -> subfunção.

#### >>> Credores

O painel apresenta informações referentes a:

- Valor empenhado;
- Valor pagamento;
- Valor liquidação;
- Valor estorno.

E dados referentes a:

- Despesas por Credor;
- Despesas Empenhadas, Liquidadas e Pagas Credores.

#### >>>> Detalhes

O painel apresenta informações referentes a:

- Valor empenhado;
- Valor liquidação;
- Valor pagamento;
- Valor estorno;
- Quantidade empenho;

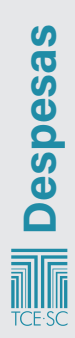

- Quantidade nota liquidações;
- Quantidade ordem bancária.

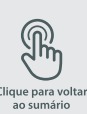

E tabelas com dados referentes a:

- Empenhos;
- Liquidações;
- Pagamentos de Restos.

#### >>> Restos

A aba *restos* possui filtros exclusivos para os dados, sendo eles:

| F  | Poder                  |
|----|------------------------|
| (  | Drgão                  |
| ι  | Jnidade Gestora        |
| [  | Documento Liquidação   |
| ŀ  | Ano Lançamento         |
| 1  | 1ês Lançamento         |
| (  | Categoria Econômica    |
| E  | lemento de Despesa     |
| 5  | Subelemento de Despesa |
| F  | unção                  |
| ş  | Subfunção              |
| (  | Grupo Fonte Recurso    |
| F  | onte de Recurso        |
| E  | spec. Fonte de Recurso |
| 1  | lção                   |
| \$ | Subação                |
| 1  | lúmero Empenho         |
| (  | CPF/CNPJ               |

Em relação a *restos*, o painel apresenta informações referentes a:

- Evolução anual de Restos Inscritos;
- Evolução anual de Restos Pagos;
- Quadro sumarizado de Restos;
- Restos Inscritos por Órgão;
- Restos por Categoria de Despesa;
- Pagamentos de Restos.

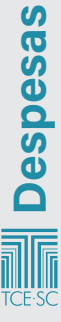

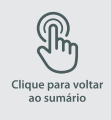

#### >>>> Dispersão

Na aba *dispersão* do painel de despesas estaduais, constam dados referentes à:

Dispersão da Despesa.

Obs.: O gráfico de dispersão só funciona com os seguintes filtros: elemento de despesa, detalhamento de elemento de despesa, categoria econômica, grupo de natureza, função e subfunção.

# 2.2 - Despesas municipais

O painel de despesas municipais contém dados de empenho, liquidações e pagamentos remetidos por unidades jurisdicionadas ao Tribunal de Contas de Santa Catarina, por meio do sistema e-Sfinge.

Para visualização dos dados, o painel permite a seguinte filtragem:

| Ente                        |
|-----------------------------|
| Unidade Gestora             |
| Tipo Unidade                |
| Macrorregião                |
| Poder ou Órgão Independente |
| Ano Empenho                 |
| Função                      |
| Subfunção CN                |
| Categoria Econômica         |
| ModalidadeAplicacao CN      |
| GrupoNaturezaDespesa CN     |
| Elemento Despesa            |
| Detalhamento Elemento Des   |
| Grupo Fonte Recurso         |
| Espec. Fonte Recurso        |
| CNPJ/CPF Credor             |
| Nome Credor (RFB)           |
| Num Empenho                 |
| Descrição Detalhamento De   |
|                             |

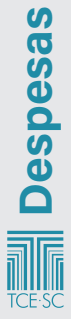

# MANUAL FAROL

19

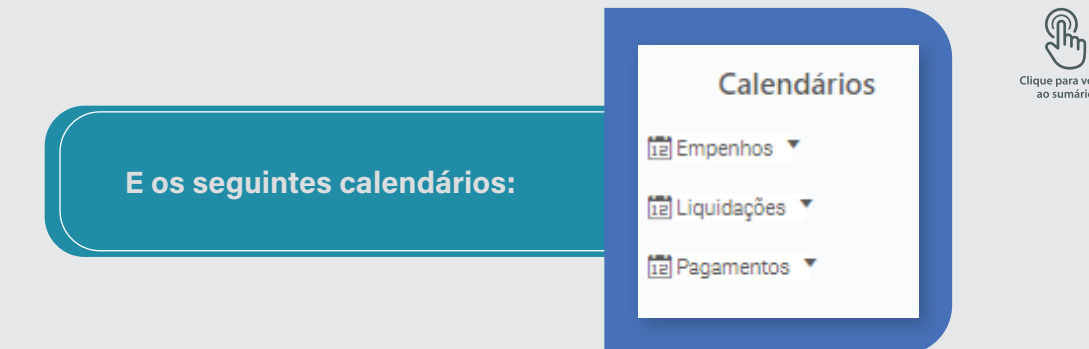

#### Abas do painel despesas municipais:

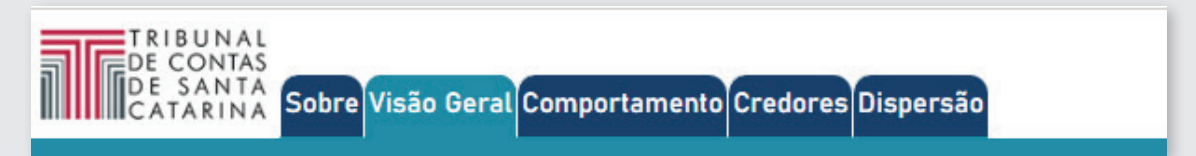

#### >>>> Despesas

Em relação a **despesas**, o painel apresenta:

- Valor empenho;
- Valor liquidação;
- UG;
- Valor pagamento;
- Credores.

#### E dados referentes a:

- Evolução nominal da despesa por ano;
- Evolução percentual da despesa por ano;
- Despesas por UG distribuídas nos anos;
- Categoria econômica por valor liquidado;
- Despesas por função de Governo;
- Despesa por elemento e subelemento.

#### >>>> Detalhes Orçamentários

Na aba de **detalhes orçamentários**, consta uma tabela com os empenhos brutos, sendo necessário realizar uma filtragem para que os dados sejam exibidos.

#### >>>> Dispersão

Na aba dispersão, constam informações referentes a:

- Credores;
- Ente;
- UG;
- Valor empenho;

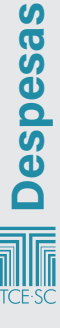

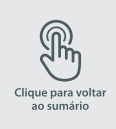

- Valor liquidação;
- Valor pagamento.

Nesta aba, consta também um gráfico de dispersão que pode servir de subsídio para análise do comportamento de determinada despesa pública.

#### >>>> Tabelas Auxiliares

Nesta aba, constam informações referentes a:

- Valor empenho;
- Valor liquidação;
- Valor pagamento.

E tabelas com dados sobre:

- Verificação geral da despesa empenhada, liquidada e paga;
- Despesas por especificação de fonte de recurso.

Obs.: Para visualizar a dispersão, utilize os seguintes filtros: função, subfunção, grupo de natureza, categoria econômica ou elemento de despesas.

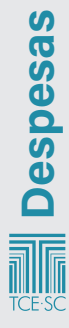

# 3 – Educação

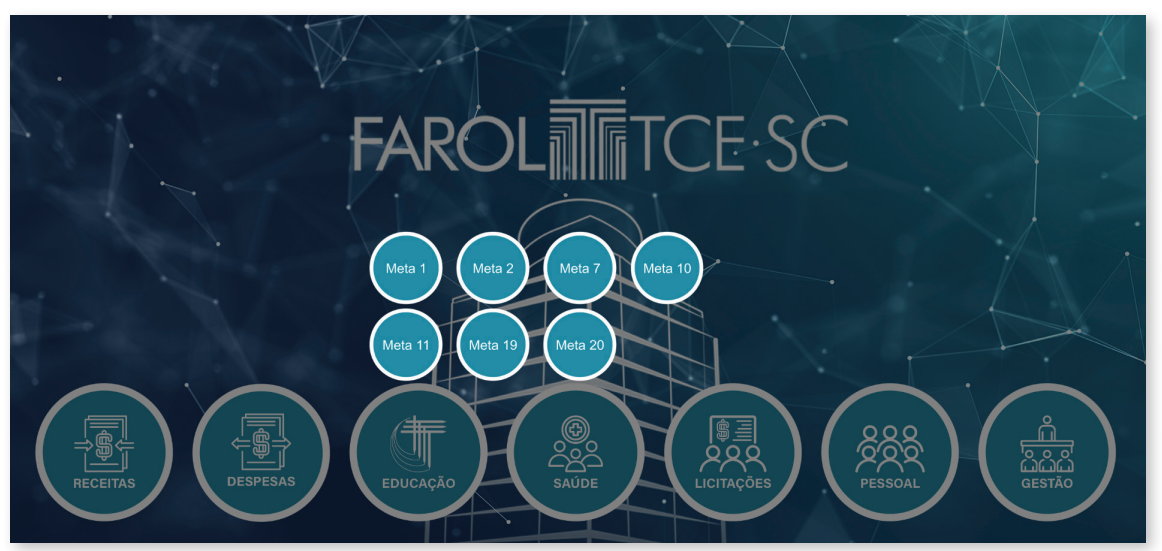

## 3.1 - Meta 1

#### >>>> Política Nacional de Educação (PNE)

Meta 1 – Universalizar, até 2016, a educação infantil na pré-escola para as crianças de 4 a 5 anos de idade e ampliar a oferta de educação infantil em creches de forma a atender, no mínimo, 50%\* das crianças de até 3 anos até o final da vigência deste PNE.

 Diversos municípios estabeleceram metas superiores para creche em seus Planos Municipais de Educação. Municípios que fixaram em seus Planos percentuais inferiores a 50% deverão observar a meta fixada pelo PNE.

Para visualização dos dados, o painel permite a seguinte filtragem:

| Ano          |  |
|--------------|--|
|              |  |
| Município    |  |
|              |  |
| Macrorregião |  |
|              |  |
| Região       |  |
|              |  |

#### Abas do painel despesas municipais:

<u>Creche</u> Pré-escola Detalhes Metodologia

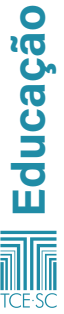

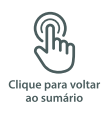

#### >>>> Creche

Em relação à creche, constam informações referentes a:

- Meta do município;
- Estimativa de crianças de 0-3 anos;
- Matrículas em creche de 0-3 anos;
- Taxa de atendimento;
- Vagas a serem criadas.

E gráficos com dados referentes a:

- Histórico de esforço;
- Vagas a serem criadas;
- Distribuição de vagas a serem criadas;
- Meta;
- Taxa líquida de atendimento.

#### >>>> Pré-escola

Em relação à *pré-escola*, constam informações referentes a:

- Meta do município;
- Estimativa de crianças de 4-5 anos;
- Matrículas em pré-escola de 4-5 anos;
- Taxa de atendimento;
- Vagas a serem criadas.

E gráficos com dados referentes a:

- Histórico de esforço;
- Crianças fora da escola por município;
- Distribuição de crianças fora da escola;
- Meta;
- Taxa líquida de atendimento.

#### >>>> Detalhes

Em relação aos *detalhes*, consta uma tabela com: município, ano, meta 1B – creches, matrícula creches, população estimada até 3 anos, taxa creche, matrículas pré-escola, população estimada 4-5 anos e taxa pré-escola.

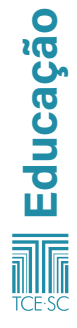

## 3.2 - Meta 2

PNE – Meta 2 – Universalizar o ensino fundamental de 9 anos para toda a população de 6 a 14 anos e garantir que pelo menos 95% dos alunos concluam essa etapa na idade recomendada, até o último ano de vigência deste PNE.

Alguns municípios estabeleceram metas superiores em seus Planos Municipais de Educação para a segunda parte da meta, o que é tomado como parâmetro na medição. Municípios que fixaram percentuais inferiores a 95% deverão observar a meta do PNE.

O painel considera todas as matrículas da população de 6 a 14 anos em qualquer etapa da educação básica para apresentar toda a população matriculada na faixa etária. Na 2ª aba deste painel, é possível verificar as matrículas específicas do ensino fundamental, bem como das demais etapas.

Para visualização dos dados, o painel permite a seguinte filtragem:

| Ano          |  |
|--------------|--|
| Município    |  |
| Macrorregião |  |
| Região       |  |
|              |  |

#### Abas do painel despesas municipais:

#### 6 a 14 anos na Educação Básica Comparativo matriculos 6-14 anos Ensina Fundamental x autros etapos Detalhes Canclusão do Ensina Fundamental na idade recomendada Distorção idade-série - par Escolo Distorção idade-série - par Município Metadolo

#### >>>> 6 a 14 anos na Educação Básica

A partir do ano de referência, o painel apresenta informações referentes a:

- Meta;
- Estimativa populacional de 6-14 anos;
- Matrículas;
- Taxa de atendimento;
- População estimada sem acesso à escola;
- Histórico de esforço;
- Taxa de atendimento
- Mapa de calor.

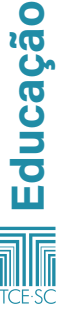

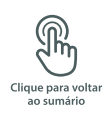

#### >>>> Comparativo de matrículas de 6-14 anos no Ensino Fundamental x outras etapas

A partir do ano de referência, o painel apresenta informações referentes a:

- Estimativa populacional de 6-14 anos;
- Matrículas ensino fundamental;
- Matrículas educação infantil;
- Matrículas ensino médio;
- Matrículas Educação de Jovens e Adultos (EJA);
- Comparativo matrículas.

#### >>>> Detalhes

Na aba *detalhes*, consta uma tabela com informações referentes a município, ano, estimativa total, matrículas pré-escola, matrículas ensino médio, matrículas EJA, matrículas ensino fundamental e população estimada sem acesso à escola.

#### >>>> Conclusão do Ensino Fundamental na idade recomendada

Na aba *conclusão do ensino fundamental na idade recomendada*, constam informações referentes a:

- Meta do município;
- Escolas estaduais;
- Escolas municipais;
- Escolas privadas todas as escolas.

E também dados relacionados a:

- 9º ano do ensino fundamental (Santa Catarina);
- 9º ano do ensino fundamental públicas estaduais;
- Escolas públicas estaduais;
- 9º ano do ensino fundamental públicas municipais;
- Escolas públicas municipais;
- 9º ano do ensino fundamental privadas;
- Escolas privadas.

#### >>>> Distorção Idade-Série por Escola

Nesta aba constam informações referentes a:

- Total de escolas;
- Seleção ano/série;
- Distorção idade-série por ano/série;
- Detalhes de distorção idade-série;
- Distorção idade-série por escola (para visualização dos dados, é necessário selecionar escola, ano e município).

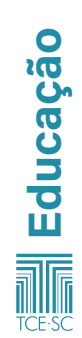

#### >>>> Distorção Idade-Série por Município

Na aba *distorção idade-série por município*, constam informações referentes a:

- Distorção idade-série por ano/série;
- Distorção idade-série município;
- Distribuição geográfica de percentagem de alunos com idade não recomendada para ano escolar;
- Percentagem de alunos com idade não recomendada para o ano escolar.

## 3.3 - Meta 7

Fomentar a qualidade da educação básica em todas as etapas e modalidades, com melhoria do fluxo escolar e da aprendizagem, de modo a atingir as seguintes médias nacionais para o Ideb: 6,0 nos anos iniciais do ensino fundamental; 5,5 nos anos finais do ensino fundamental; 5,2 no ensino médio.

|                                                                           | Município    |
|---------------------------------------------------------------------------|--------------|
| Para visualização dos<br>dados, o painel permite<br>a seguinte filtragem: | Ano          |
|                                                                           | Macrorregião |
|                                                                           | Região       |
|                                                                           |              |

#### Abas do painel despesas municipais:

| Rede Municipal 🔻 | Rede Estadual 🔻 | Evolução Ideb | Ideb Escolas | Saeb Escolas | Estratégia 7.13 Transporte Escolar do Campo | Estratégias 7.18 e 7.20 - Infraestrutura Escolar | Metodologias 💌 |
|------------------|-----------------|---------------|--------------|--------------|---------------------------------------------|--------------------------------------------------|----------------|
|------------------|-----------------|---------------|--------------|--------------|---------------------------------------------|--------------------------------------------------|----------------|

#### >>>> Rede Municipal

1. Quadro geral

Nesta aba, constam informações referentes à etapa inicial do Ensino Fundamental (EF) e à etapa final do EF. Constam também dados sobre:

- Atingimento da meta 7 Etapa inicial do EF;
- Atingimento da meta 7 Etapa final do EF;
- Percentual de municípios aptos a avaliação que atingiram sua meta.

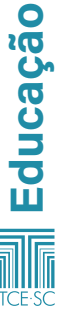

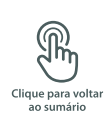

2. Etapa inicial do EF

Nesta aba, constam dados referentes a:

- Média do Ideb observado versus meta;
- Atingimento da meta 4ª série/5º ano;
- Percentual da meta atingido em 2019;
- Ideb observado e meta.
- 3. Etapa final do EF

Na etapa final da rede municipal, constam informações sobre:

- Média do Ideb observado versus meta;
- Atingimento da meta 8ª série/9º ano;
- Percentual da meta atingida;
- Ideb observado e meta.

#### >>>> Rede Estadual

1. Quadro geral

No quadro geral da rede estadual, constam dados referentes a porcentagem da etapa inicial do EF, etapa final do EF, ensino médio e também:

- Etapa inicial Ensino Fundamental por ano;
- Etapa final Ensino Fundamental por ano;
- Porcentagem de municípios aptos à avaliação que atingiram sua meta;
- Ensino médio (quantidade de municípios avaliados e quantidade que atingiram a meta 7).
- 2. Etapa inicial do EF

Na etapa inicial do ensino fundamental na rede estadual, constam informações relativas a:

- Média do Ideb observado versus meta;
- Atingimento da meta em 4ª série/5º ano;
- Percentual da meta atingida;
- Ideb observado e meta.
- 3. Etapa final do EF

Na etapa final da rede municipal, constam informações sobre:

- Média do Ideb observado versus meta;
- Atingimento da meta 8ª série/9º ano;
- Percentual da meta atingida;
- Ideb observado e meta.

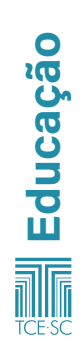

- 4. Ensino médio
- Média do Ideb observado versus meta
- Atingimento da meta 3º ano;
- Percentual da meta atingida;
- Ideb observado e meta.

#### >>>> Evolução do Ideb

Na *evolução do Ideb* da rede estadual, constam informações referentes à rede de ensino, a etapas de ensino e também a:

- Ideb por ente;
- Comparativo do Ideb do ano anterior;
- Evolução percentual média com relação ao Ideb do ano anterior;
- Evolução percentual em relação ao Ideb do ano anterior.

#### >>>> Ideb Escolas

Na aba *Ideb escolas*, constam informações referentes à rede de ensino, à etapa de ensino e ao Ideb no ano de referência, assim como:

- Ideb escola considerando o Ideb médio estadual;
- Percentagem da meta atingida;
- Evolução Ideb escolas versus média Ideb do estado.

#### >>>> Saeb Escolas

Na aba *Saeb escolas*, constam informações da rede de ensino, etapa de ensino, média em português, média em matemática e média padronizada, e também dados como:

- Saeb;
- Evolução Saeb escolas versus Ideb escolas.

#### >>>> Estratégia 7.13 - Transporte escolar do campo

Nesta aba, constam informações referentes a:

- Alunos que vivem em zona rural por município de residência;
- Percentual de alunos que vivem na zona rural e utilizam transporte público (em dois gráficos);

#### >>>> Estratégias 7.18 e 7.20 - Infraestrutura escolar

Na meta 7.18 e 7.20, consta o indicador e também:

- Indicador de infraestrutura por município e por escola;
- Indicador por macrorregião;
- Evolução por ano;
- Ranking do indicador de infraestrutura;
- Ranking por escola.

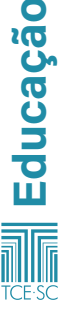

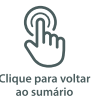

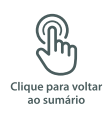

# 3.4 - Meta 10

Oferecer, no mínimo, 25% (vinte e cinco por cento) das matrículas de educação de jovens e adultos, nos ensinos fundamental e médio, na forma integrada à educação profissional.

|                       | Município    |
|-----------------------|--------------|
| Para visualização dos | Ano          |
| a seguinte filtragem: | Macrorregião |
|                       | Região       |
|                       |              |

#### Abas do painel despesas municipais:

| Redes de ensino agregadas 🔻 | Rede municipal 🔻 | Rede estadual 💌 | Metodologia Meta 10 |
|-----------------------------|------------------|-----------------|---------------------|
|-----------------------------|------------------|-----------------|---------------------|

#### >>>> Redes de ensino agregadas

 Meta 10: Taxa de atendimento da educação de jovens e adultos integrada à educação profissional no Ensino Fundamental.

Nesta aba, constam informações referentes à meta do município, ao total de matrículas, a matrículas integradas à educação profissional, à taxa de atendimento e a matrículas não integradas. Apresenta também:

- Histórico de esforço;
- Matrículas EJA não integradas à educação profissional;
- Taxa de matrículas EJA integradas à educação profissional;
- Dados detalhados das matrículas EJA, por ano, rede e etapa de ensino.

 Meta 10: Taxa de atendimento da educação de jovens e adultos integrada à educação profissional no Ensino Médio. Nesta aba, constam informações referentes à meta do município, ao total de matrículas, a matrículas integradas à educação profissional, à taxa de atendimento e a matrículas não integradas. Apresenta também:

- Histórico de esforço;
- Matrículas EJA não integradas a educação profissional;

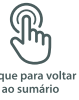

- Taxa de matrículas EJA integradas à educação profissional;
- Dados detalhados das matrículas EJA, por ano, rede e etapa de ensino.

#### >>>> Rede municipal

1. Meta 10: Taxa de atendimento da educação de jovens e adultos integrada à educação profissional no Ensino Fundamental.

Nesta aba, constam informações referentes à meta do município, ao total de matrículas, a matrículas integradas à educação profissional, à taxa de atendimento e a matrículas não integradas. Apresenta também:

- Histórico de esforço;
- Matrículas EJA não integradas a educação profissional;
- Taxa de matrículas EJA integradas à educação profissional;
- Dados detalhados das matrículas EJA, por ano, rede e etapa de ensino.
- 2. Meta 10: Taxa de atendimento da educação de jovens e adultos integrada à educação profissional no Ensino Médio.

Nesta aba, constam informações referentes à meta do município, ao total de matrículas, a matrículas integradas à educação profissional, à taxa de atendimento e a matrículas não integradas. Apresenta também:

- . Histórico de esforço;
- Matrículas EJA não integradas à educação profissional;
- Taxa de matrículas EJA integradas à educação profissional;
- Dados detalhados das matrículas EJA, por ano, rede e etapa de ensino.

#### >>>> Rede estadual

1. Meta 10: Taxa de atendimento da educação de jovens e adultos integrada à educação profissional no Ensino Fundamental.

Nesta aba, constam informações referentes à meta do município, ao total de matrículas, a matrículas integradas à educação profissional, à taxa de atendimento e a matrículas não integradas. Apresenta também:

- Clique para voltar ao sumário
- Histórico de esforço;
- Total de matrículas EJA;
- Dados detalhados das matrículas EJA, por ano, rede e etapa de ensino.
- 2. Meta 10: Taxa de atendimento da educação de jovens e adultos integrada à educação profissional no Ensino Médio.

Nesta aba constam informações referentes à meta do município, ao total de matrículas, a matrículas integradas à educação profissional, à taxa de atendimento e a matrículas não integradas. Apresenta também:

- Histórico de esforço;
- Total de matrículas EJA;
- Dados detalhados das matrículas EJA, por ano, rede e etapa de ensino.

# 3.5 - Meta 11

Triplicar as matrículas da educação profissional técnica de nível médio, assegurando a qualidade da oferta e pelo menos 60% (sessenta por cento) da expansão no segmento público.

| Para visualização dos<br>dados, o painel permite<br>a seguinte filtragem: | Município    |
|---------------------------------------------------------------------------|--------------|
|                                                                           | Ano          |
|                                                                           | Macrorregião |
|                                                                           | Região       |
|                                                                           |              |

#### Abas do painel despesas municipais:

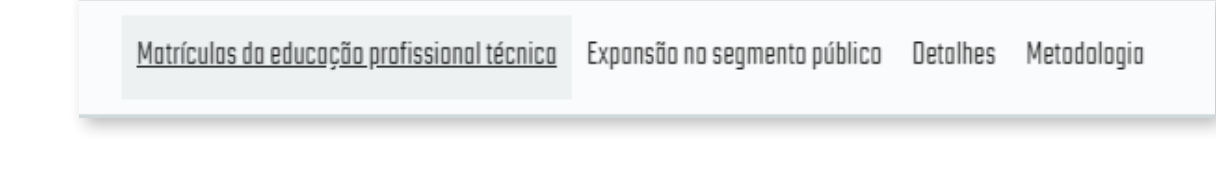

#### >>>> Matrículas da educação profissional técnica

Nesta aba, constam informações referentes ao total de matrículas de referência, ao total de matrículas, à meta, ao incremento de matrículas para atingimento da meta até o final do plano, e dados referentes a:

- Matrículas por município;
- Distribuição geográfica;
- Evolução anual do total de matrículas por rede de ensino;
- Evolução/involução total de matrículas na rede federal e da rede estadual;
- Expansão da rede privada, da rede federal e da rede estadual;
- Matrículas por rede de ensino.

#### >>>> Expansão no segmento público

2ª Parte da Meta Estadual 11 – Educação Profissional Técnica (EPT) de Nível Médio. Nesta aba, constam informações relacionadas ao total de matrículas de referência, ao total de matrículas, à expansão total nos anos de referência, ao total de matrículas públicas de referência, ao total de matrículas públicas, à expansão do segmento público, à meta de participação do segmento público na expansão total, à taxa de participação do segmento público da expansão da EPT, assim como a:

- 11B Taxa de participação do segmento público na expansão do Ensino técnico profissionalizante;
- 11C Taxa de expansão acumulada do segmento público.

#### **Detalhes**

Na aba *detalhes*, constam Dados Detalhados da Meta Estadual 11 – Educação Profissional Técnica (EPT) de Nível Médio.

## 3.6 - Meta 16

Assegurar, no prazo de 2 (dois) anos, a existência de planos de Carreira para os (as) profissionais da educação básica e superior pública de todos os sistemas de ensino e, para o plano de Carreira dos (as) profissionais da educação básica pública, tomar como referência o piso salarial nacional profissional, definido em lei federal, nos termos do inciso VIII do art. 206 da Constituição Federal.

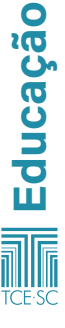

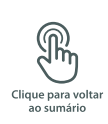

Para visualização dos dados, o painel permite a seguinte filtragem:

| Ano          |
|--------------|
| Município    |
| Macrorregião |
| Região       |
|              |

#### Abas do painel despesas municipais:

<u>Pós-graduação</u> Formação continuada Metodologia

#### >>>> Pós-graduação

Nesta aba, constam informações referentes a meta Estadual, total de docentes, docentes com pós-graduação, percentual de docentes com pós-graduação e percentual de docentes sem pósgraduação e dados sobre:

- Total de docentes com pós-graduação;
- Percentual de docentes com pós-graduação por município;
- Percentual de docentes com pós;
- Detalhamento.

#### >>>> Formação continuada

Nesta aba, constam informações referentes a meta Estadual, total de docentes, docentes com formação continuada, percentual de docentes com formação continuada e percentual de docentes sem formação continuada e dados sobre:

- Percentual de docentes com formação continuada;
- Percentual de docentes com formação continuada por município;
- Percentual de docentes com formação continuada;
- Detalhamento.

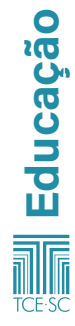

### 3.7 - Meta 18

Assegurar, no prazo de 2 (dois) anos, a existência de planos de Carreira para os (as) profissionais da educação básica e superior pública de todos os sistemas de ensino e, para o plano de Carreira dos (as) profissionais da educação básica pública, tomar como referência o piso salarial nacional profissional, definido em lei federal, nos termos do inciso VIII do art. 206 da Constituição Federal.

|                                                  | Ano            |
|--------------------------------------------------|----------------|
|                                                  | Município      |
| Para visualização dos<br>dados, o painel permite | Macrorregião   |
| a seguinte filtragem:                            | Região         |
|                                                  | Rede de Ensino |
|                                                  |                |

#### Abas do painel despesas municipais:

Planos de carreira Proparção de docentes efetivos Regularidade docente - por Escola Regularidade docente - por Município Esforço docente - por Escola Esforço docente - por Município Metodologia

#### >>>> Planos de carreira

Nesta aba, constam informações referentes a meta municipal, total de docentes, docentes efetivos, % de efetivos e docentes não efetivos, assim dados sobre:

- Efetivos x não efetivos;
- Série histórica da proporção de docentes efetivos;
- Percentual de docentes efetivos, por município;
- Proporção (%) de docentes efetivos, por município;
- Percentual de docentes efetivos, por rede de ensino;
- Detalhes.

#### >>>> Proporção de Docentes Efetivos

Nesta aba, constam informações referentes a meta municipal, total de docentes, docentes efetivos % de efetivo e docentes não efetivos.

- Efetivos X Não Efetivos;
- Série histórica da proporção de docentes efetivos;
- Percentual de docentes efetivos, por município;
- Proporção (%) de docentes efetivos, por município;
- Percentual de docentes efetivos, por rede de ensino;
- Detalhes.

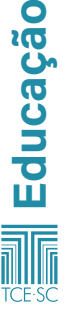

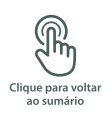

#### >>>> Regularidade docente - por Escola

Nesta aba, constam dados sobre:

- Regularidade por Escolas;
- Regularidade por Período;
- Detalhes.

#### >>>> Regularidade docente - por Município

Nesta aba, constam dados sobre:

- Regularidade por Município;
- Proporção de Regularidade;
- Regularidade por Período.

#### >>>> Esforço docente - por Escola

- Percentual (%) de docentes Total;
- Percentual (%) de docentes Anos Iniciais;
- Percentual (%) de docentes Anos Finais;
- Percentual (%) de docentes Ensino Médio;
- Detalhes.

#### >>>> Esforço docente - por Município

Nesta aba, constam dados sobre:

- Percentual (%) de docentes Total;
- Percentual (%) de docentes Anos Iniciais;
- Percentual (%) de docentes Anos Finais;
- Percentual (%) de docentes Ensino Médio;
- Detalhes.

## 3.8 - Meta 19

Assegurar condições, no prazo de 2 anos, para a efetivação da gestão democrática da Educação, associada a critérios técnicos de mérito e desempenho e à consulta pública à comunidade escolar, no âmbito das escolas públicas, prevendo recursos e apoio técnico da União para tanto.

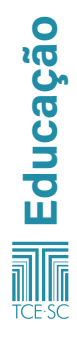

# MANUAL FAROL

Para visualização dos dados, o painel permite a seguinte filtragem:

| Ano              |
|------------------|
| Ente             |
| Subfunção        |
| Fonte de recurso |
| Macrorregião     |
| Região           |
|                  |

#### >>>> Rede Municipal

 Gestão democrática da educação: escolha dos diretores das unidades escolares

Nesta aba, constam informações relacionadas ao percentual e à quantidade de diretores exclusivamente por indicação da rede municipal, e também:

- Forma de acesso ao cargo;
- Forma de acesso ao cargo diretores das unidades escolares municipais;
- Quantidade de municípios por forma de acesso ao cargo;
- Percentual de diretores das unidades escolares municipais por forma de acesso ao cargo;
- Detalhamento.

#### >>>> Perfil dos Gestores

- 2. Em relação ao perfil dos gestores da rede municipal, o painel apresenta dados referentes a:
- Quantidade de gestores;
- Tipo de cargo dos gestores;
- Escolaridade dos gestores: possui licenciatura;
- Especialização, mestrado, doutorado;
- Detalhamento do perfil.

#### >>>> Rede Estadual

 Gestão democrática da educação: escolha dos diretores das unidades escolares

Nesta aba, constam informações relacionadas ao percentual

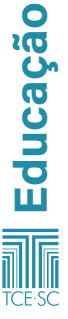

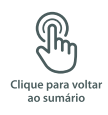

e à quantidade de diretores exclusivamente por indicação da rede estadual, e também:

- Forma de acesso ao cargo diretores da rede estadual por macrorregião;
- Percentual de diretores da rede estadual por forma de acesso ao cargo;
- Quantidade de diretores por forma de acesso ao cargo;
- Forma de acesso ao cargo;
- Detalhamento da gestão da educação.
- 2. Perfil dos Gestores

Em relação ao *perfil dos gestores* da rede estadual, o painel apresenta dados referentes a:

- Quantidade de gestores;
- Tipo de cargo dos gestores;
- Escolaridade dos gestores: possui licenciatura;
- Especialização, mestrado, doutorado;
- Detalhamento do perfil.

#### >>>> Levantamento das legislações municipais: requisitos para o cargo de gestor da unidade escolar

Nesta aba, constam informações tais como:

- Realiza eleição/consulta;
- Necessário apresentar projeto de gestão;
- Possui legislação regulamentada;
- Tempo de carreira;
- Formação superior;
- Membro do magistério;
- Pós-Graduação;
- Levantamento sobre a meta 19.

# 3.9 - Meta 20

Ampliar o investimento público em educação pública, de forma a atingir, no mínimo, o patamar de 7% (sete por cento) do Produto Interno Bruto (PIB) do país no 5º (quinto) ano de vigência desta Lei e, no mínimo, o equivalente a 10% (dez por cento) do PIB ao final do decênio.

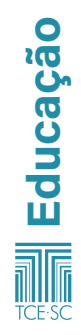
## MANUAL FAROL

|         | ~ | - |  |
|---------|---|---|--|
|         |   |   |  |
|         |   |   |  |
|         |   |   |  |
|         |   |   |  |
| <u></u> |   |   |  |
|         |   |   |  |
|         |   |   |  |
|         |   |   |  |

<mark>눼</mark> Educação

|                                                  | Ano de Nascimento       |
|--------------------------------------------------|-------------------------|
|                                                  | Macrorregião            |
|                                                  | Município Residência    |
| Para visualização dos                            | Município do Nascimento |
| dados, o painel permite<br>a seguinte filtragem: | Instituição             |
|                                                  | Tipo de estabelecimento |
|                                                  | Tipo de Parto           |
|                                                  | Sexo                    |
|                                                  | Raça                    |
|                                                  | Natureza Jurídica       |
| Abas do painel despesas municipais:              |                         |
|                                                  |                         |

Municípios investimento X PIB Estado investimento X PIB Fonte de recursos Despesos liquidadas Limites mínimos Limites mínimos detalhamento SIOPE IDEB Metadologia

## >>>> Municípios investimento versus PIB

Nesta aba, constam informações referentes ao PIB, a despesas liquidadas e a percentagem do PIB aplicado, e também:

- Percentagem do PIB investido na função 12;
- Indicador da meta 20;
- Despesas liquidadas em educação e relação com PIB municipal.

## >>>> Estado Investimento versus PIB

Nesta aba, constam informações referentes ao PIB, a despesas liquidadas e a percentagem do PIB aplicado, e também:

- Percentagem do PIB investido na função 12 Estado Santa Catarina;
- Indicador da meta 20 Estado Santa Catarina;
- Despesas liquidadas em educação e relação com PIB municipal – Estado Santa Catarina.

## >>>> Fonte de recursos

Nesta aba, constam informações referentes a:

- Valor da despesa liquidada por fonte de recursos;
- Valor da despesa liquidada versus ano;

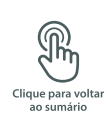

Percentagem do valor liquidado, por fonte de recursos, em relação ao total.

## >>>> Despesas liquidadas

Nesta aba, constam informações referentes a:

- Evolução mensal do valor da despesa liquidada;
- Percentual por subfunção;
- Liquidação da despesa por ente e ano.

## >>>> Limites mínimos

Nesta aba, constam informações referentes à:

- Média do percentual da receita de impostos aplicados em educação;
- Média percentual de recursos do Fundeb aplicados em manutenção e desenvolvimento da educação básica;
- Média percentual de recursos do Fundeb aplicados em gastos com profissionais do magistério.

## >>>> Limites mínimos detalhamento

Nesta aba, constam informações referentes ao:

- Total das despesas em educação;
- Fundeb apuração das despesas com manutenção e desenvolvimento da educação básica;
- Total das despesas com profissionais do magistério em efetivo exercício com recursos do Fundeb;
- Detalhamento de componentes de "limites educação" e-Sfinge.

## >>> Siope

Nesta aba, constam informações referentes ao:

Investimento educacional por aluno.

## >>>> Ideb

Nesta aba, constam informações referentes ao:

- Ideb 4ª série/5º ano versus investimento por aluno Ensino Fundamental (não segregado);
- Ideb 4ª série/5º ano versus percentual da receita de impostos aplicada em educação;
- Ideb 8ª série/9º ano versus investimento por aluno Ensino Fundamental (não segregado);
- Ideb 8ª série/9º ano versus percentual da receita de impostos aplicada em educação.

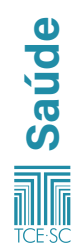

## 4 - Saúde

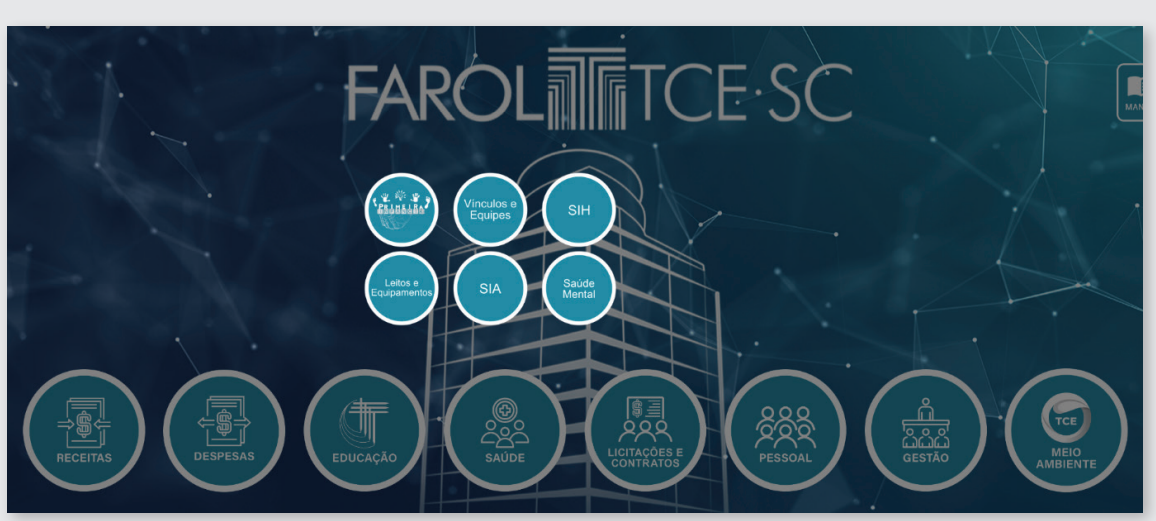

## 4.1 - Primeira infância

O painel exibe as informações sobre os nascimentos ocorridos nos municípios do Estado de Santa Catarina, a partir do ano de 2014 os dados são do Sistema SINASC do Ministério da Saúde.

Para visualização dos dados, o painel permite a seguinte filtragem:

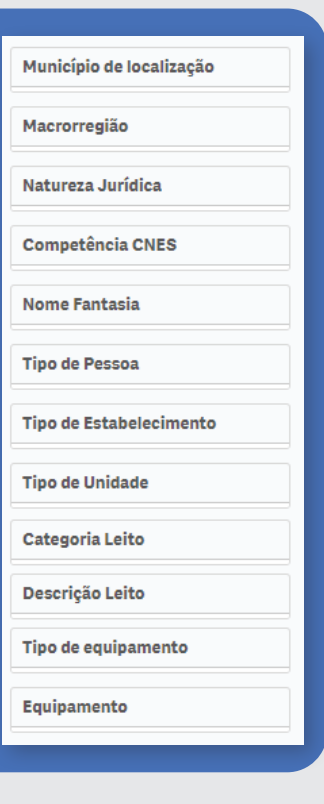

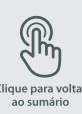

39

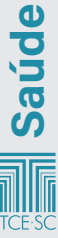

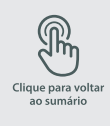

## Abas do painel primeira Infância:

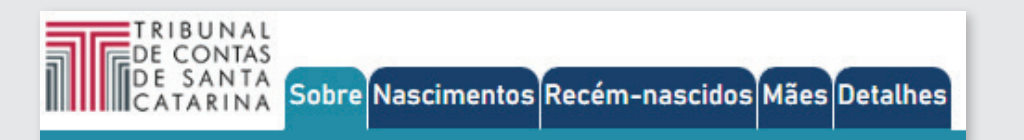

## >>>> Nascimentos

Na aba nascimentos constam informações referentes ao:

- Total de nascimento;
- Nascimentos em estabelecimentos públicos;
- Nascimentos em estabelecimentos privados.

## E também dados referentes a:

- Nascimento por ano;
- Nascimento por macrorregião;
- Nascimento por município;
- Nascimento por tipo de estabelecimento;
- Nascimento por estabelecimento.

## >>>> Recém-nascidos

Na aba recém-nascidos contam informações da:

- Média de peso dos recém-nascidos;
- Proporção de recém-nascidos abaixo de 2,5 kg (%).

E dados referentes à:

- Nascimentos por sexo;
- Nascimento por raça;
- Termo de gestação;
- Tipos de parto;
- Média de peso por ano;
- Média de peso por município;
- Média de peso por município residência;
- Nascimentos abaixo do peso mínimo (2,500kg) por município);
- Tipos de parto por município;
- Nascimentos com anomalia por município;
- Nascimentos por tipo de anomalia;
- Percentual de nascimentos com anomalias por município.

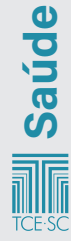

#### >>> Mães

A aba mães apresenta informações referentes a:

- Mãe abaixo de 6 (seis) consultas pré-natais;
- Partos fora do município residente;
- Gravidez antes dos 18 anos%;
- Município com mais partos.

E dados com referentes a:

- Quantidade de filhos por mãe no momento do parto;
- Número de consultas pré-natal por município;
- Escolaridade mãe;
- Gravidez antes dos 18 anos por município;
- Estado civil da mãe;
- Partos fora do município residência da mãe;
- Média da idade da mãe por município;
- Média de idade da mãe antes dos 18 anos por ano;
- Profissão da mãe;
- Gravidez antes dos 18 anos por ano.

## >>>> Detalhes

Na aba detalhes contas uma tabela com informações referentes a Local de ocorrência do parto, nascimento assistido por, data do nascimento, raça da mãe etc.

## 4.2 - Leitos e equipamentos

Este painel é uma compilação dos dados abertos disponibilizados para *download* no portal DATASUS. O Cadastro Nacional de Estabelecimentos de Saúde (CNES) é um documento público e um sistema de informação oficial de cadastramento de informações acerca de todos os estabelecimentos de saúde do país, independentemente de sua natureza jurídica.

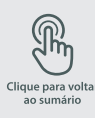

41

|                         | Natureza Jurídica       |
|-------------------------|-------------------------|
|                         | Ente                    |
|                         | Macrorregião            |
|                         | Tipo de Unidade         |
| Deve vieweliere ão de s | Competência             |
| dados, o painel permite | Nome Fantasia           |
| a seguinte filtragem:   | Tipo de Pessoa          |
|                         | Tipo de Estabelecimento |
|                         | Profissional            |
|                         | СВО                     |
|                         | CBO na Equipe           |
|                         |                         |

## Abas do painel leitos e equipamentos:

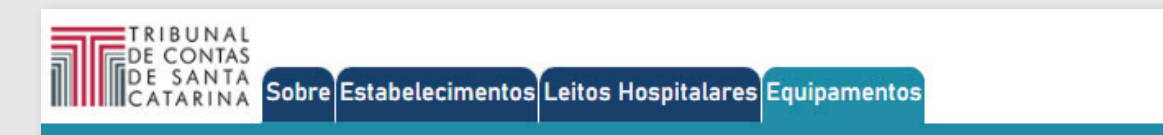

#### >>>> Estabelecimentos

Na aba *estabelecimentos*, constam o total de estabelecimentos e ano e mês, assim como:

- Quantidade de estabelecimentos por município gestor;
- Total de estabelecimentos por tipo de unidade;
- Total de estabelecimentos por município gestor;
- Total de estabelecimentos por natureza jurídica;
- Detalhamento dos estabelecimentos para competência mais recente selecionada.

## >>>> Leitos hospitalares

Nesta aba, há o total de leitos, de leitos do SUS, de leitos não SUS e ano/mês, assim como:

- Quantidade de leitos por tipo;
- Quantidade de leitos por município gestor do estabelecimento;
- Leitos por 100 mi hab.;
- Quantidade de leitos por 100 mil habitantes;
- Quantidade de leitos por estabelecimentos.

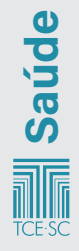

#### >>>> Equipamentos

Nesta aba, constam os equipamentos em uso, os equipamentos em uso – SUS –, os equipamentos em uso – Não SUS – e a última competência, e também:

- Equipamentos em uso, por tipo;
- Quantidade total de equipamentos em uso, por município gestor do estabelecimento;
- Equipamentos em uso, por município gestor do estabelecimento;
- Percentual de equipamentos em uso disponíveis para o SUS;
- Quantidade de equipamentos em uso por 100 mil habitantes;
- Equipamentos em uso por 100 mil habitantes.

## 4.3 - Vínculos e equipes

Este painel é uma compilação dos dados abertos disponibilizados para *download* no portal DATASUS. O CNES é um documento público e sistema de informação oficial de cadastramento de informações acerca de todos os estabelecimentos de saúde do país, independentemente de sua natureza jurídica.

Para visualização dos dados, o painel permite a seguinte filtragem:

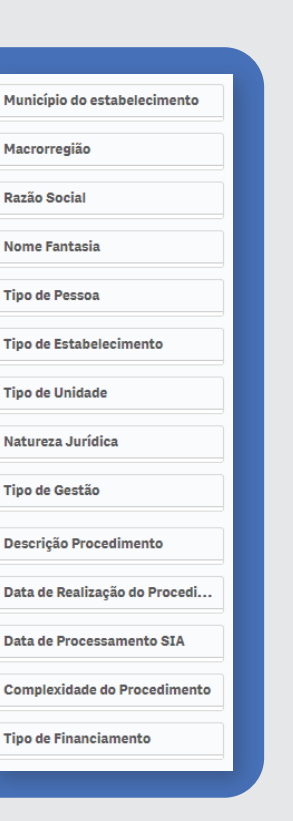

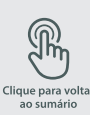

43

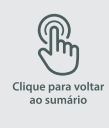

### Abas do painel vínculos e equipes:

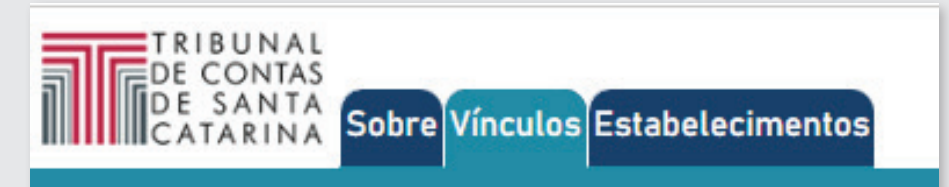

## >>>> Vínculos

Na aba *vínculos*, consta a quantidade de profissionais, a quantidade de estabelecimentos e a última competência, assim como:

- Tabela com vínculos profissionais;
- Carga horária profissional;
- Equipes;
- Equipes por profissional.

## >>>> Estabelecimentos

Na aba *estabelecimentos*, constam informações do número de estabelecimentos, e também:

- Quantidade de estabelecimentos por município gestor;
- Total de estabelecimentos por tipo de unidade, por município gestor e por natureza jurídica;
- Tabela com o detalhamento dos estabelecimentos.

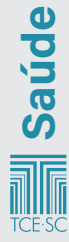

## 4.4 - SIA

O Sistema de Informação Ambulatorial (SIA) tem como objetivo registrar os atendimentos realizados no âmbito ambulatorial, por meio do Boletim de Produção Ambulatorial.

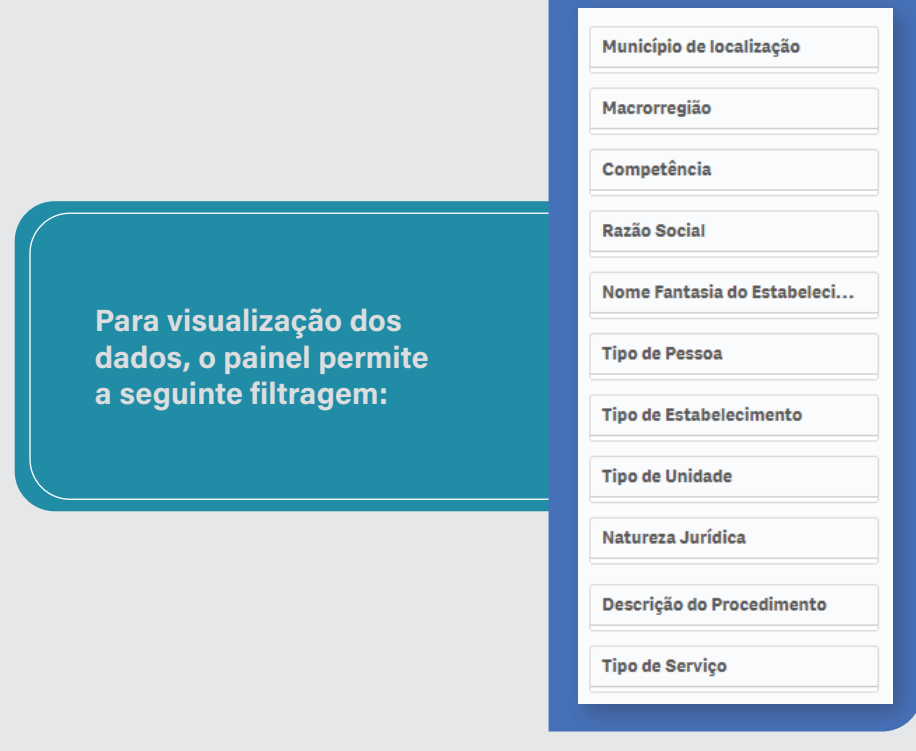

## Abas do painel SIA:

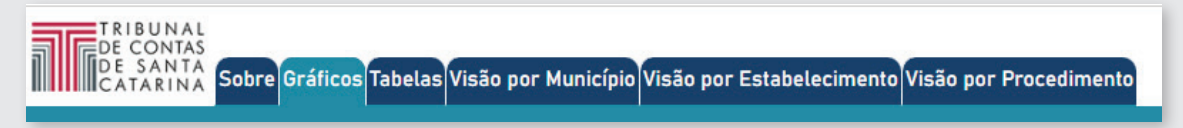

## >>>> Gráficos

Nesta aba do painel SIA, constam a quantidade de procedimentos apresentadas, a quantidade de procedimentos aprovada, o valor apresentado e o valor aprovado, assim como gráficos com:

- Procedimentos aprovados por mês de realização;
- Procedimentos aprovados por mês de processamento;
- Quantidade de procedimentos aprovados por município de localização do estabelecimento.

## >>>> **Tabelas**

Nesta aba do painel SIA, constam a quantidade de procedimentos apresentadas, a quantidade de procedimentos aprovada, o valor apresentado e o valor aprovado, assim como tabelas com:

- Totais de procedimentos aprovados por estabelecimento;
- Totais aprovados por descrição do procedimento.

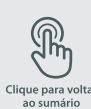

45

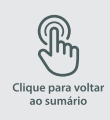

## >>>> Visão por município

Nesta aba, constam dados relacionados ao:

- Total de procedimentos aprovados por período de realização, no município de localização dos estabelecimentos;
- Valor aprovado por período de realização, no município de localização dos estabelecimentos;
- Total de procedimentos por habitante.

## >>>> Visão por estabelecimento

Consta nesta aba:

- Total de procedimentos aprovados por período de realização em cada estabelecimento;
- Total de procedimentos aprovados por período de realização em cada estabelecimento.

## >>>> Visão por procedimento

Consta nesta aba:

- Total de procedimentos aprovados por período de realização;
- Valor aprovado por período de realização.

## 4.5 – SIH

O Sistema de Informações Hospitalares (SIH) tem por objetivo transcrever todos os atendimentos provenientes de internações hospitalares que foram financiadas pelo SUS e, após o processamento, gerar relatórios para os gestores que lhes possibilitem fazer os pagamentos dos estabelecimentos de saúde.

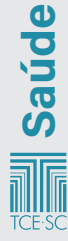

## MANUAL FAROL

| 74 |    |          |  |
|----|----|----------|--|
|    | ш. | <u> </u> |  |
|    |    |          |  |
|    |    |          |  |

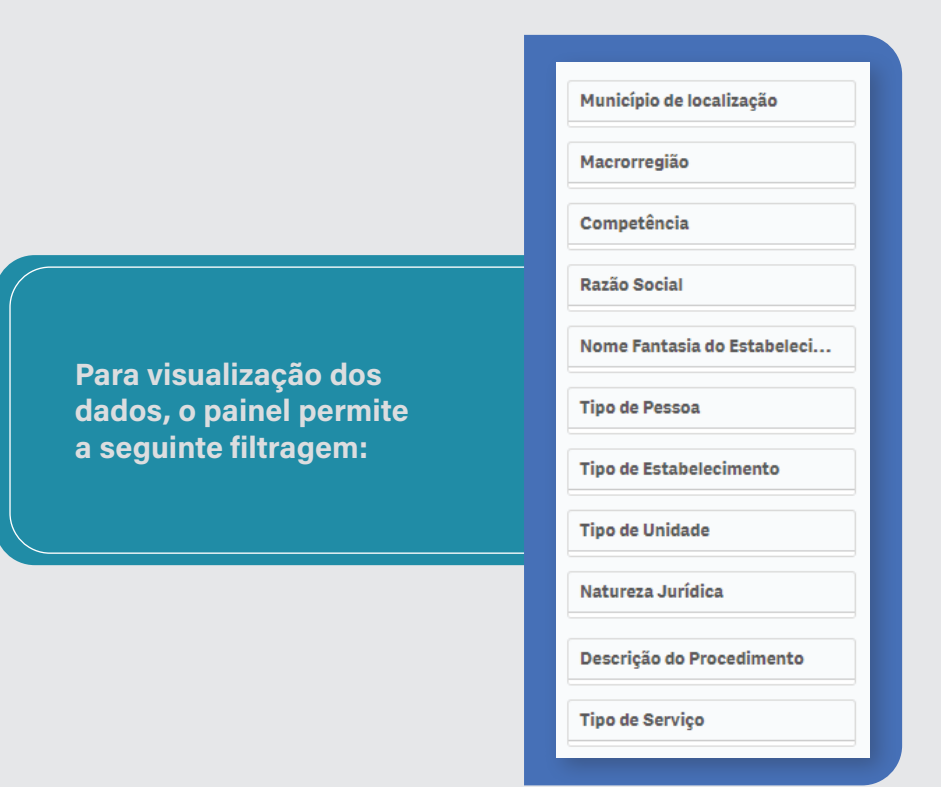

## Abas do painel SIH:

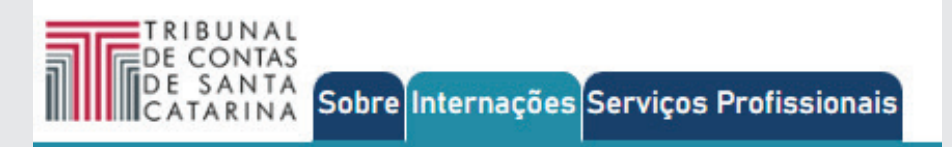

#### >>>> Internações

Constam, nesta aba, informações referentes ao valor total da produção, ao total de autorizações, ao total de dias de permanência e à última competência, assim como:

Quantidade de autorizações de internação por período;

- Valor total por período;
- Total de autorizações de internações por município do estabelecimento;
- Detalhamento de autorizações de internação por estabelecimento.

## >>>> Serviços profissionais

Constam, nesta aba, a quantidade de procedimentos realizados e a quantidade de atos profissionais, e também:

- Total de serviços vinculados a autorizações de internação, por estabelecimento e competência;
- Por competência;
- Por procedimento;
- Detalhamento dos serviços por autorização de internação.

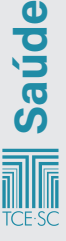

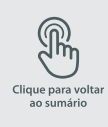

Saúde

**48** 

## 4.6 - Saúde Mental

O painel Saúde Mental reúne e apresenta dados obtidos pelo TCE/SC e tem como principal objetivo identificar estratégias, diretrizes e ações adotas pelos 295 municípios do Estado, para organizar a assistência às pessoas com necessidades de tratamento e cuidados específicos em Saúde Mental.

Para visualização dos dados, o painel permite a seguinte filtragem: Associação Municipal

## Seções do painel de Saúde Mental

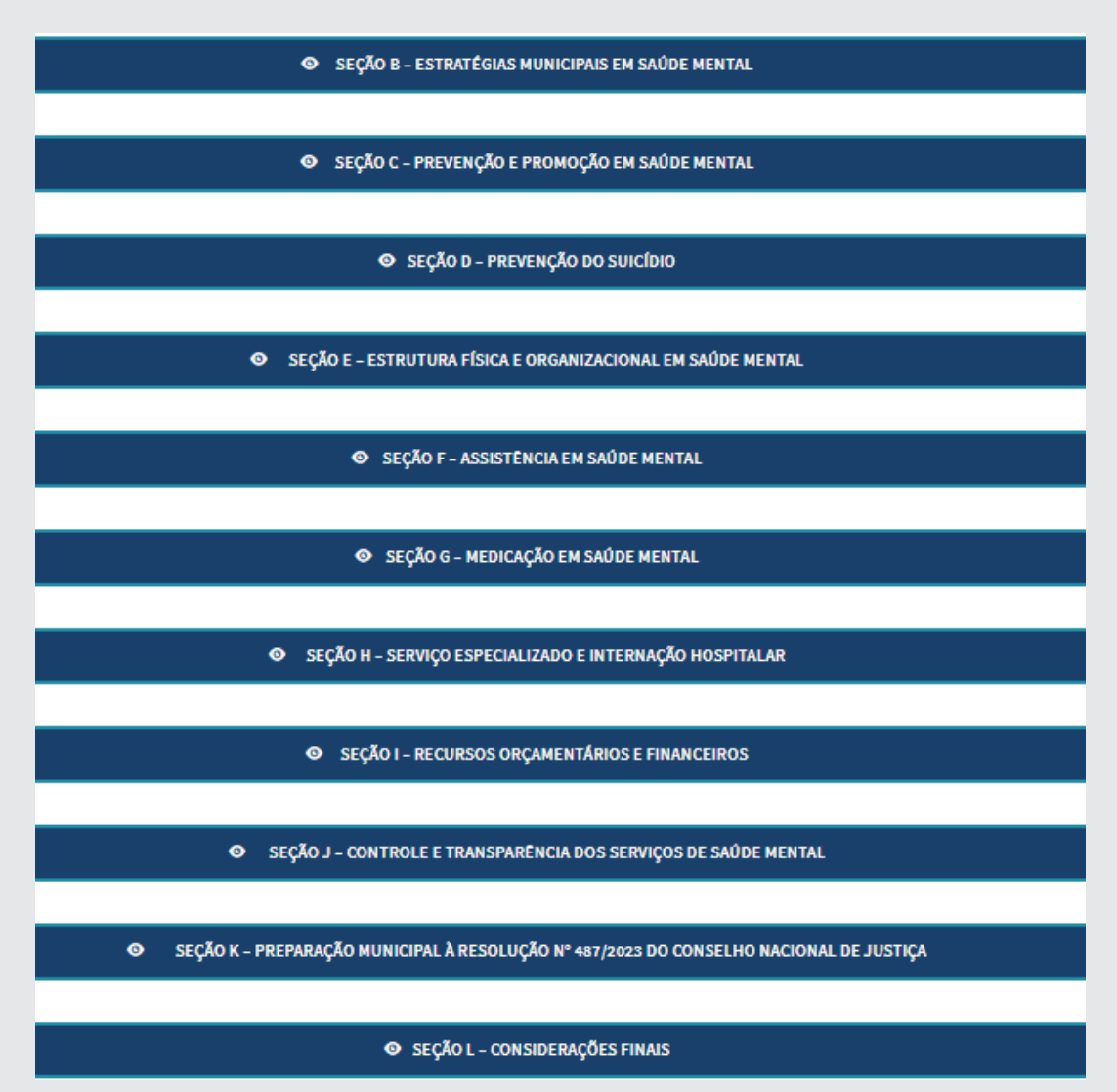

Na Seção B, constam dados referentes a estratégias adotadas pelos municípios catarinenses para organização da assistência em saúde mental. Essa seção visa identificar as práticas adotadas para estruturar e otimizar os serviços destinados às pessoas com necessidades de tratamento e cuidados específicos.

### >>>> Seção C

A seção C apresenta dados sobre ações de prevenção e promoção em saúde mental realizadas pelos municípios as quais são fundamentais para construir comunidades mais resilientes e equilibradas.

### >>>> Seção D

Na seção D, constam dados sobre as estratégias adotadas pelos municípios catarinenses na prevenção do suicídio, a quais exigem abordagens eficazes e sensíveis, considerando a complexidade desse desafio. Nesse contexto, exploram-se as respostas fornecidas pelos municípios, destacando as iniciativas bem-sucedidas e identificando possíveis lacunas.

#### >>>> Seção E

A sessão E exibe dados sobre a infraestrutura física e organização dos serviços de saúde mental nos municípios. A estrutura adequada e uma organização eficiente são elementos essenciais para garantir o acesso e a qualidade dos serviços oferecidos à população. Nesse contexto, exploram-se as respostas obtidas nesta seção, buscando compreender a situação atual da infraestrutura destinada à saúde mental nos municípios.

#### >>>> Seção F

Na seção F, constam dados sobre as práticas de assistência em saúde mental adotadas pelos municípios catarinenses. Essas práticas desempenham um papel importante no atendimento à população que demanda cuidados específicos em saúde mental.

#### >>>> Seção G

A seção G se concentra nas práticas relacionadas à medicação em saúde mental adotadas pelos municípios catarinenses. O uso de medicamentos é um componente essencial no tratamento de diversas condições de saúde mental e compreender as estratégias e diretrizes adotadas pelos municípios nesta área é fundamental.

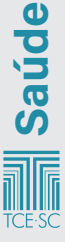

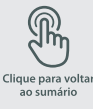

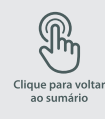

Nesta seção, busca-se identificar as abordagens utilizadas na prescrição, controle e disponibilidade de medicamentos psicotrópicos nos serviços de saúde mental.

## Seção H

Na seção H, apresentam-se dados dos serviços especializados e a internação hospitalar em saúde mental nos municípios catarinenses. A seção visa identificar as práticas adotadas, os desafios enfrentados e as possíveis oportunidades de aprimoramento.

## Seção I

Na aba da seção I, consta a alocação de recursos orçamentários e financeiros pelos municípios catarinenses para a área de saúde mental. Busca-se entender a distribuição e aplicação desses recursos, identificar possíveis lacunas e desafios orçamentários, além de apontar caminhos para otimizar a utilização dos fundos destinados à saúde mental.

## Seção J

A seção J apresenta a transparência e a efetividade nos serviços de saúde mental, as quais são pilares essenciais para garantir a qualidade e a confiança da comunidade nos cuidados oferecidos. A partir das respostas obtidas, pretende-se avaliar a robustez dos processos de controle interno, a divulgação de informações relevantes à população e a conformidade com as normativas legais.

## Seção k

A seção K tem como propósito avaliar a prontidão e as iniciativas dos municípios catarinenses diante dos desafios apresentados pela Resolução n. 487/2023 do Conselho Nacional de Justiça (CNJ), que determina a extinção dos "manicômios judiciais" ou hospitais de custódia, exigindo uma reestruturação nos serviços de saúde mental e a adequação a modelos mais condizentes com as diretrizes contemporâneas de tratamento e reinserção social.

## Seção L

Na seção L, busca-se consolidar as considerações finais provenientes das respostas dos municípios catarinenses.

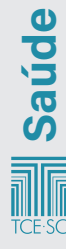

Ente

Regiao

Associação

Modalidade

Tipo Licitação

Número Edital

Objeto

Tipo Objeto Licitação

Esp. Ramo Obra Serviço Enge...

Data de Abertura do Certame

Macrorregiao

Nome UG Licitação

Poder ou órgão autônomo

## 5 - Licitações

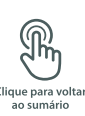

51

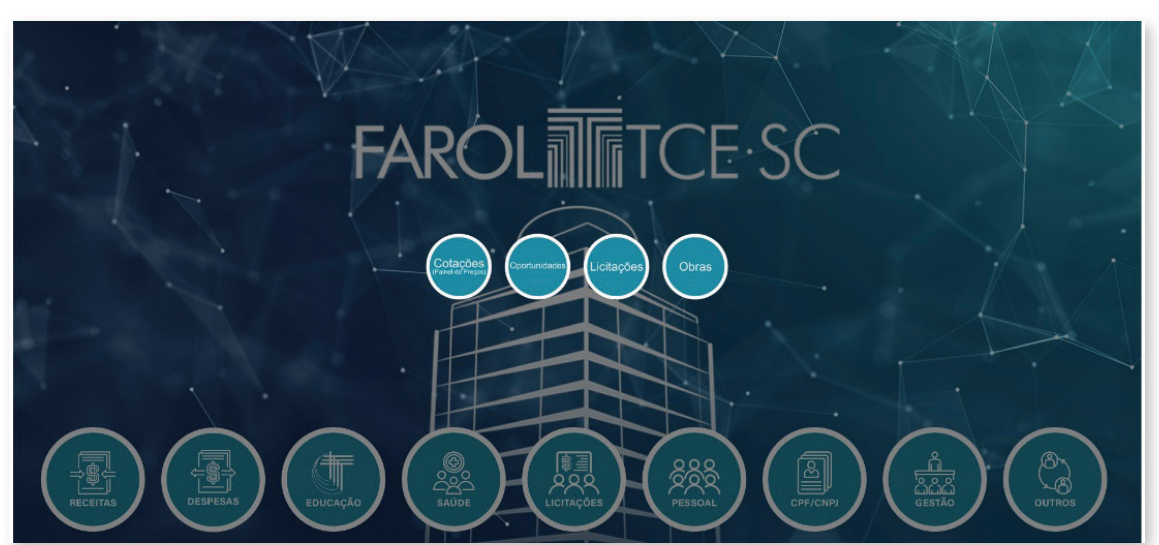

## 5.1 - Cotação (painel de preços)

Para visualização dos dados, o painel permite a seguinte filtragem:

## Abas do painel cotação:

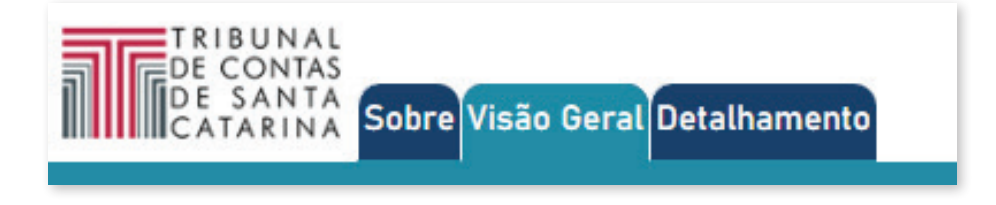

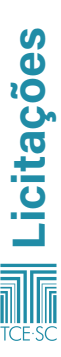

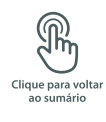

## >>>> Visão geral

Na visão geral do painel de licitações, constam informações referentes à quantidade de processo de compra, à quantidade de material comprado e ao valor de compra. É possível observar também:

Média/Mediana de Preço por Material Unitário. .

#### >>>> Detalhamento

Nesta aba, consta uma tabela com o detalhamento das cotações.

## 5.2 - Oportunidades

No painel de oportunidades, são publicados editais de processos licitatórios encaminhados pelos municípios e órgãos do estado ao TCE/SC.

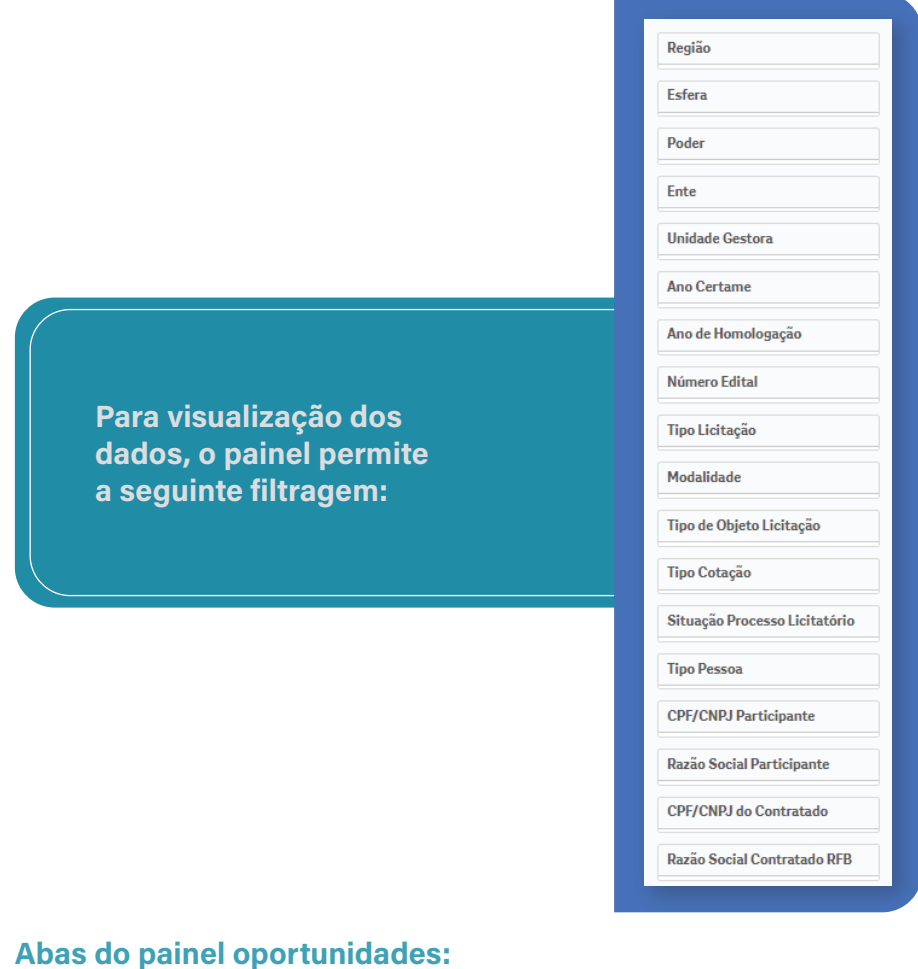

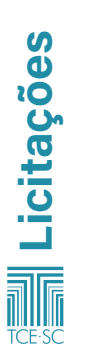

TRIBUNAL

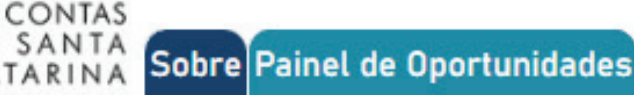

Nome UG Contrato

Macrorregião

Ano Certame

Nome Contratado

CPF/CNPJ do Agente/Credor

Razão Social Contratado RFB

Região

## >>>> Painel de Oportunidades

Nesta aba, constam informações da quantidade de licitações publicadas, dos entes com licitações publicadas, da quantidade de UGs com licitações publicadas, e também:

- Processos licitatórios publicados;
- Tabela com publicações, ocorrências e arquivos de licitações.

## 5.3 - Licitações

Este painel apresenta informações acerca de licitações e contratos celebrados pelos entes jurisdicionados do Tribunal de Contas do Estado de Santa Catarina, remetidos por meio do sistema e-Sfinge On-line.

Para visualização dos dados, o painel permite a seguinte filtragem:

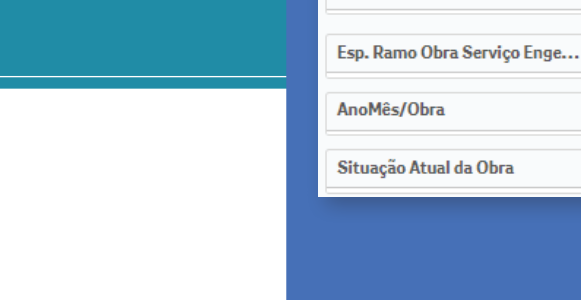

#### Abas do painel licitações:

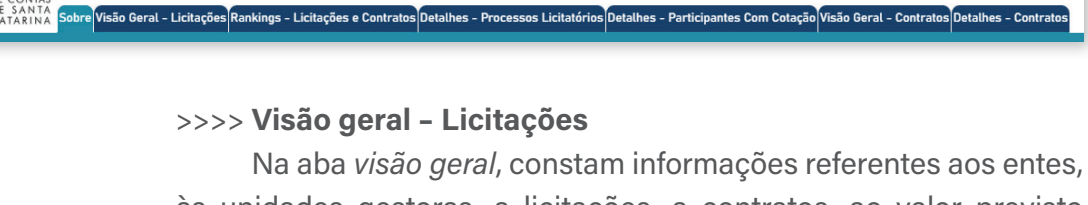

Na aba visao geral, constam informações referentes aos entes, às unidades gestoras, a licitações, a contratos, ao valor previsto informado, e também:

Valor previsto em licitações por modalidade;

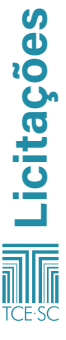

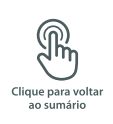

- Percentual de licitações por modalidade;
- Percentual de licitações por objeto;
- Percentual de licitações por tipo de cotação;
- Percentual de licitações por situação do processo;
- Licitações em Engenharia, percentual por ramo da obra.

## >>>> Rankings - Licitações e contratos

Nesta aba, constam os seguintes dados:

- CPF/CNPJ do agente/credor, ente, UG;
- Inexigibilidade Licitações por UG;
- Inexigibilidade Contratos por UG;
- Convite;
- Dispensa de Licitação.

## >>>> Detalhes - Processos licitatórios

Nesta aba, constam os seguintes dados:

- Detalhes dos Processos Licitatórios;
- Descrição de Arquivo Jurídico Processos Licitatórios;
- Descrição de Arquivo Jurídico Contratos;
- Publicações;
- Ocorrências;
- Arquivos de Licitações.

## >>>> Detalhes - Participantes com cotação

Nesta aba, constam informações referentes à menor cotação, à maior cotação, à cotação média, à cotação mediana, à quantidade de entes, às licitações, à quantidade de contratos, ao valor previsto informado e à quantidade de participantes, e também:

Detalhamento de Cotações.

## >>>> Visão Geral - Contratos

Na aba visão geral – contratos, constam informações referentes ao ente, às unidades gestoras, às licitações, aos contratos e ao valor de contratos informados, e também:

- Valor de contratos por Ente;
- Valor de contratos por Ente.

## >>>> Detalhes - Contratos

Na aba *detalhes – contratos*, constam informações sobre: Detalhes;

Descrição de Arquivo Jurídico – Processos Licitatórios; Descrição de Arquivo Jurídico – Contratos.

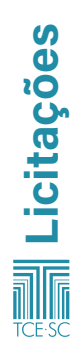

## 5.4 - Obras

Este painel apresenta informações acerca de obras públicas dos entes jurisdicionados do Tribunal de Contas do Estado de Santa Catarina, remetidos por meio do sistema e-Sfinge On-line, com atualização diária. São apresentados dados básicos das obras, tais como: contratos, arquivos para *download*, medições e situação.

## Abas do painel obras:

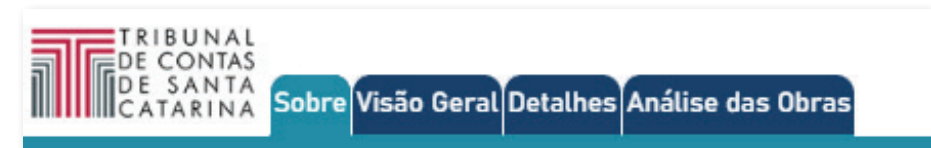

## >>>> Visão geral

Na visão geral, constam informações sobre a quantidade de licitações homologadas em obras, o valor das obras dos contratos, as obras paralisadas, as obras aguardando OS, as obras canceladas, as obras em andamento e as obras concluídas, assim como:

- Licitações de obras e serviços de engenharia homologadas;
- Distribuição de natureza das obras;
- Quantidade de licitações homologadas de obras.

## >>>> Detalhes

Nesta aba, constam detalhes das obras e do processo licitatório.

## >>>> Análise das obras

Nesta aba, constam dados referentes a:

- Histórico de Situações;
- Medições.

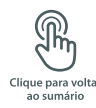

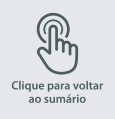

## 6 - Pessoal

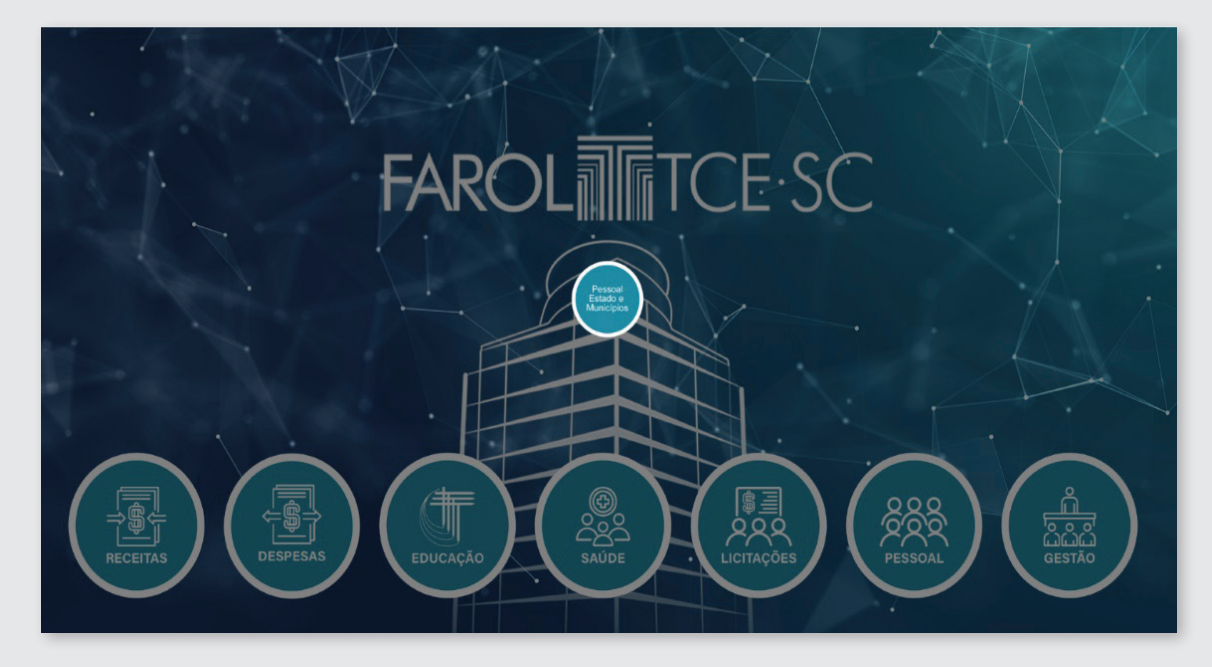

## 6.1 - Pessoal estado e municípios

O painel de pessoal on-line reúne informações de atos de pessoal de todos os municípios catarinenses, coletados por meio do e-Sfinge On-line.

Para visualização dos dados, o painel permite a seguinte filtragem:

| Ano/Mês              |
|----------------------|
| Esfera               |
| Poder                |
| Ente                 |
| Tipo Unidade         |
| Unidade Gestora      |
| Cargo/Emprego/Função |
| Nome                 |
| Natureza Vínculo     |
| Tipo Vinculo         |
| N° Edital            |
|                      |

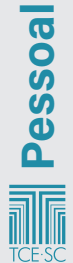

## Abas do painel pessoal estado e municípios:

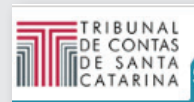

## Sobre Visão Gerencial Agentes - Detalhes Concursos Concursos - Detalhes Quadro de Vagas

## >>>> Visão gerencial

Na visão gerencial, constam informações relacionadas à média mensal de agentes públicos (ativos e inativos) e à média mensal de vínculos (ativos e inativos), assim como:

- Distribuição de agentes públicos ativos por ano/mês de folhas de pagamento;
- Cronologia dos agentes públicos;
- Pagamentos por mês;
- Pagamentos por unidade gestora;
- Servidores por unidade gestora.

## >>>> Agentes - detalhes

Nesta aba, constam as Movimentações Funcionais – após 2021/09.

## >>> Concursos

Na aba concursos, consta a quantidade de editais, assim como:

- Total de editais por Unidade Gestora;
- Evolução de editais;
- Percentual de editais por tipo;
- Total de editais por especialidade.

## >>>> Concursos - Detalhes

Nesta aba, constam dados referentes a:

- Concursos;
- Prorrogação de concurso;
- Especialidades.

## >>>> Quadro de vagas

Nesta aba, consta o quadro de vagas do Estado de Santa Cata-

rina.

57

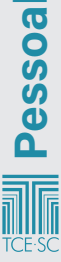

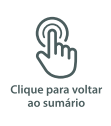

## 7 - Gestão

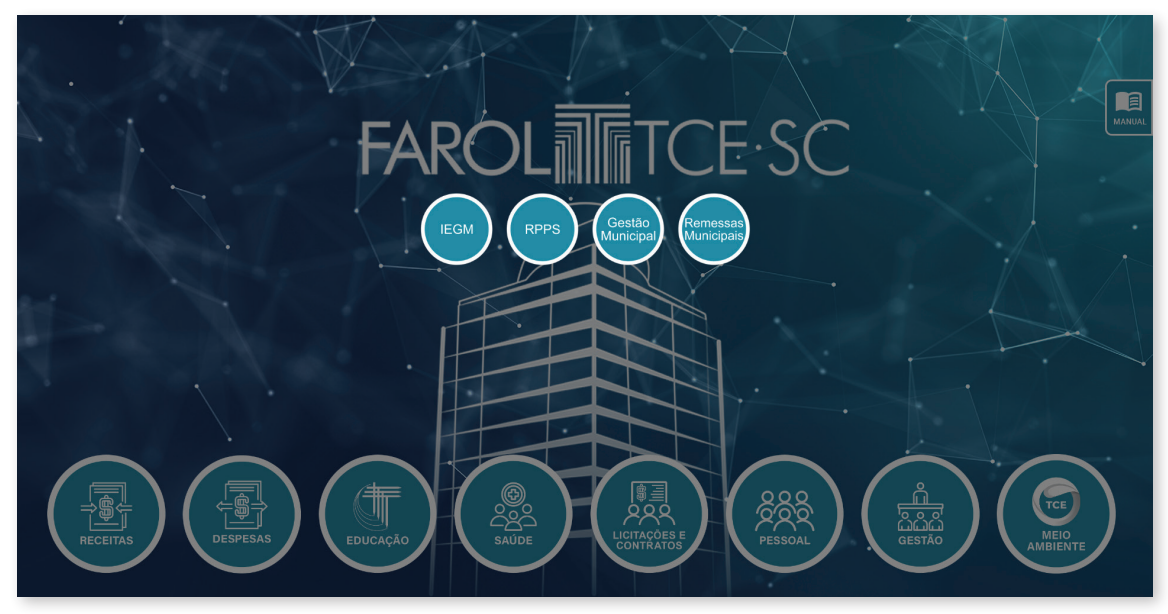

## 7.1 – IEGM

O Índice de Efetividade da Gestão Municipal (IEGM) mede a qualidade dos gastos municipais e avalia as políticas e atividades públicas do gestor municipal. É um indicador que mensura o grau de aderência da gestão municipal a determinados processos e controles em sete dimensões: educação, saúde, gestão fiscal, planejamento, meio ambiente, defesa civil e governança em tecnologia da informação.

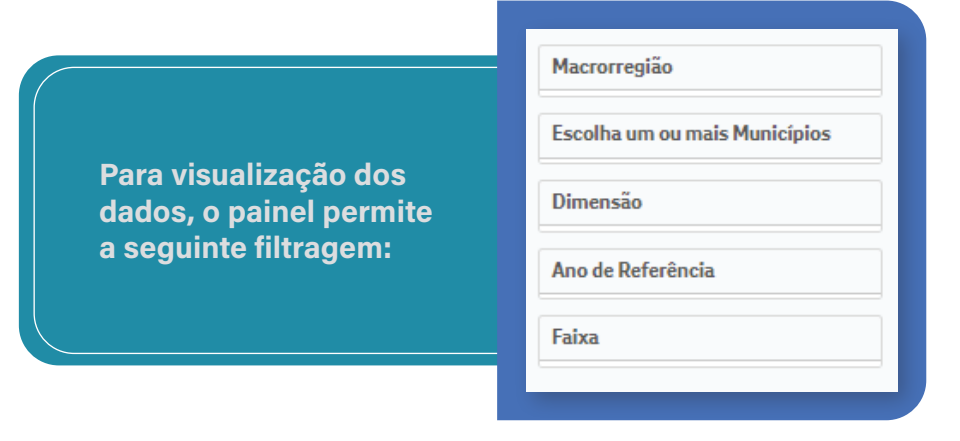

## Abas do painel IEGM:

TRIBUNAL

DE CONTAS

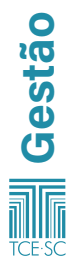

DE SANTA CATARINA Sobre Visão Geral Respostas Individuais Municípios Melhor Avaliados

## >>>> Visão geral

Constam, na aba *Visão geral*, as notas das dimensões, sendo: A (altamente efetiva – acima 90%), B+ (muito efetiva – 75 a 90%), B (efetiva – 60 a 75%), C+ (em adequação – 50 a 60%), C (baixa adequação – até 50%), e também:

- Evolução das dimensões ao longo dos anos;
- Municípios de Santa Catarina por faixa do IEGM;
- Faixas mais comuns por dimensão.

## >>>> Respostas individuais

Na aba *respostas individuais*, consta uma tabela com as perguntas e respostas feitas aos entes para avaliação das dimensões.

## >>>> Municípios melhor avaliados

Nesta aba, constam informações do grau de aderência da gestão municipal a determinados processos de controle nas áreas:

- IEGM TCE/SC;
- Saúde;
- Educação;
- Meio ambiente;
- Planejamento;
- Fiscal;
- Gov. em TI;
- Cidades protegidas.

## 7.2 - RPPS

O painel RPPS busca analisar os regimes próprios de previdência do estado e dos municípios catarinenses.

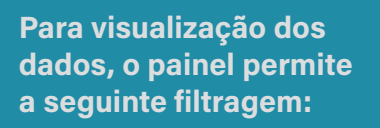

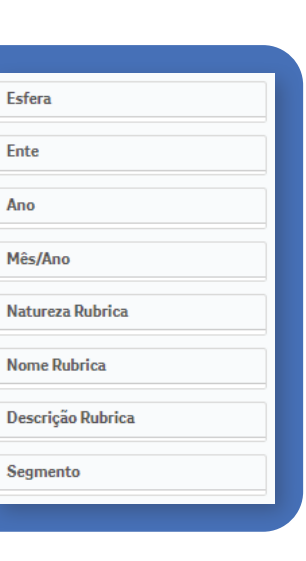

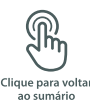

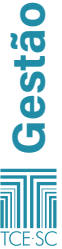

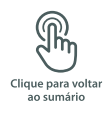

## Abas do painel RPPS:

DE CONTAS DE SANTA CATARINA

### >>>> Receitas totais x despesas totais

Nesta aba, constam informações de entes, receitas (R\$), despesas (R\$), diferença (R\$) e o quociente, assim como:

Evolução de receitas x despesas (R\$);

as Totais x Despesas Totais - Tabela Detalh

- Quociente (receitas/despesas);
- Receitas e despesas por ano;
- Detalhes.

#### >>>> Receitas totais x despesas totais - Tabela

Nesta aba, constam informações de entes, receitas (R\$) e despesas (R\$), e:

- Percentual de preservação das receitas;
- Total de receitas e de despesas do RPPS.

#### >>>> Detalhamento de receitas

Nesta aba, constam informações de entes e receitas (R\$), assim como:

- Total de receitas por mês;
- Total de receitas por tipo;
- Tabela total de receitas por ente e tipo.

#### >>>> Detalhamento de despesas

Nesta aba, constam informações de entes e despesas (R\$), assim como:

- Total de despesas por mês;
- Total de despesas por tipo;
- Tabela total de despesas por ente e tipo.

#### >>>> DAIR - Carteira do RPPS

Nesta aba, constam informações referentes à:

- Evolução mensal da carteira do RPPS por segmento;
- Evolução mensal da carteira dos RPPSs.

#### >>>> Carteira do RPPS - Tabela detalhada

Nesta aba, constam informações referentes ao:

Detalhamento da carteira do RPPS.

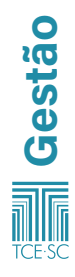

## >>>> DRAA - Demonstrativo de Resultados da Avaliação Atuária

Nesta aba, constam informações do total de entes com DRAA, e também:

- Servidores ativos x inativos x pensionistas (linhas) por exercício;
- Idade média projetada para aposentadoria;
- Idade média dos segurados ativos, aposentados e dos pensionistas;
- Média do valor dos benefícios dos pensionistas e aposentados por exercício;
- Últimos indicadores de RPPS por exercício;
- Histórico de alteração dos indicadores de RPPS por exercício.

## 7.3 - Gestão municipal

O painel *gestão municipal* oferece uma visão histórica das contas públicas dos jurisdicionados do Tribunal de Contas de Santa Catarina. Nele, é possível visualizar todas as informações históricas das prestações de contas.

Para visualização dos dados, o painel permite a seguinte filtragem:

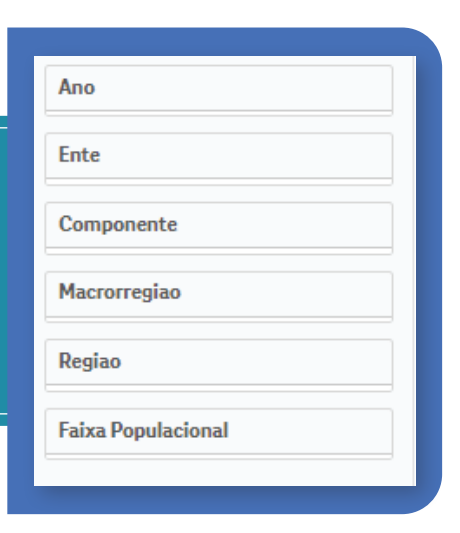

## Abas do painel Gestão municipal:

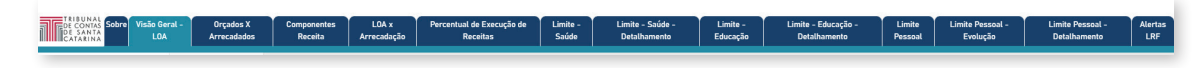

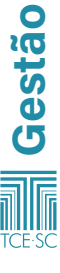

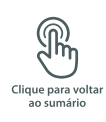

## >>>> Visão geral - LOA

Nesta aba, constam informações dos entes, do valor orçado (R\$), do valor arrecadado (R\$) e do quociente de arrecadação da receita, assim como:

- Quociente de arrecadação por ente (valor arrecadado/ valor orçado);
- Valor arrecadado e valor orçado por ano (R\$);
- Quociente de arrecadação da receita por ano.

## >>>> Orçados x arrecadados

Nesta aba, constam informações dos entes, do valor orçado (R\$), do valor arrecadado (R\$) e do quociente de arrecadação da receita, assim como:

Valor orçado x valor arrecadado por ente.

## >>>> Componentes receita

Nesta aba, constam informações dos entes, do valor orçado (R\$), do valor arrecadado (R\$), do quociente de arrecadação da receita e do valor diferença (R\$), assim como:

- Quociente de arrecadação por município;
- Quociente de arrecadação por componente.

## >>>> LOA x arrecadação

Nesta aba, constam informações dos entes, do valor arrecadado (R\$) e do quociente de arrecadação da receita, assim como uma tabela com ente, ano, componente do valor orçado, valor arrecadado e quociente de arrecadação da receita.

## >>>> Percentual de execução de receitas

Nesta aba, constam informações dos entes, do valor orçado (R\$), do valor arrecadado (R\$) e do quociente de arrecadação da receita, e também:

 Quociente de execução da receita por ano (valor arrecadado/valor orçado).

## >>>> Limite - saúde

Nesta aba, constam informações referentes ao:

- Percentual médio calculado de gastos em saúde por ente;
- Percentual médio de gastos com saúde;
- Quantidade de entes que não atingiram os limites de gastos em saúde por ano.

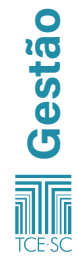

## >>>> Limite - saúde - detalhamento

Nesta aba, constam informações referentes a:

- Média do limite percentual de gastos em saúde por ano;
- Total em despesas de saúde (após deduções) x total da receita com impostos, por ano;
- Limite percentual de gastos em saúde por ente/ano.

## >>>> Limite - educação

Nesta aba, constam informações referentes ao:

- Percentual médio calculado de gastos em educação por ente;
- Percentual médio de gastos com educação;
- Total das despesas em educação;
- Quantidade de entes que não atingiram o limite;
- Percentual efetivo aplicado em educação por ano;
- Limite percentual de gastos em educação por ente/ano.

## >>>> Limite - educação - detalhamento

Nesta aba, constam informações referentes ao:

- Fundeb apuração das despesas com manutenção e desenvolvimento da Educação Básica;
- Total da despesa com profissionais do magistério em efetivo exercício com recursos do Fundeb;
- Média do percentual relativo ao total de despesas com recursos do Fundeb;
- Média do percentual de recursos do Fundeb efetivamente aplicado em gastos com profissionais do magistério;
- Componentes de gastos em educação por ente/ano.

## >>>> Limite pessoal

Nesta aba, são acrescentados outros filtros:

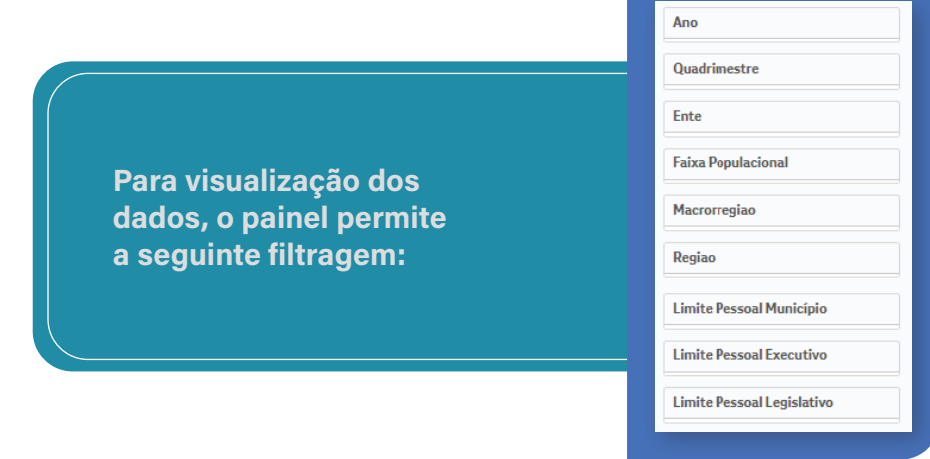

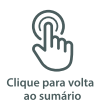

63

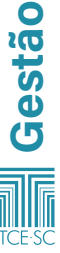

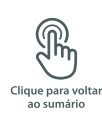

Em relação ao limite pessoal, é necessário aplicar o filtro *ano e quadrimestre* para obter informações referentes a ano/quadrimestre mais recentes, a total de entes com informações, a normal, a alerta (54% RCL), a prudenciais (57% RCL) e a máximo (60% RCL), assim como:

- Média percentual de despesas com pessoal por ente (consolidado);
- Média percentual de despesas com pessoal por ente (consolidado);
- Cumprimento dos limites de despesas de pessoal dos municípios;
- Média percentual de despesas com pessoal do Executivo;
- Média percentual de despesas com pessoal do Legislativo.

## >>>> Limite pessoal - Evolução

Nesta aba, constam informações referentes a:

- Média percentual de despesa de pessoal do município (consolidado);
- Total de despesas de pessoal consolidado x total da receita corrente líquida, por ano/quadrimestre;
- Média de percentual de despesa de pessoal do Executivo;
- Total de despesas de pessoal do Executivo e Legislativo x total da receita corrente líquida, por ano/quadrimestre;
- Média de percentual de despesa de pessoal do Legislativo.

## >>>> Limite pessoal - detalhamento

Nesta aba, constam informações referentes a:

- Quantidade de entes que extrapolaram os limites de despesa com pessoal do Executivo por ano/quadrimestre;
- Quantidade de entes que enviaram informações de limites de despesa com pessoal por ano/quadrimestre;
- Limite percentual de gastos de pessoal no ente (Limite % município, Executivo, Legislativo e consolidado);
- Limite percentual de gastos de pessoal por ente e ano/ quadrimestre.

## >>>> Alertas LRF

Nesta aba, constam informações referentes à:

- Quantidade de alertas por ano;
- Quantidade de alertas por tipo de alerta;
- Quantidade de alertas por ente;
- Quantidade de alertas por competência;
- Quantidade de alertas por ente;
- Quantidade de alertas por ano e tipo de alerta.

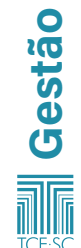

## 7.4 - Remessas municipais

O painel apresenta a situação da prestação de contas das prefeituras municipais catarinenses ao sistema e-Sfinge do Tribunal de Contas do Estado de Santa Catarina, com base na remessa dos dados do módulo Registros Contábeis.

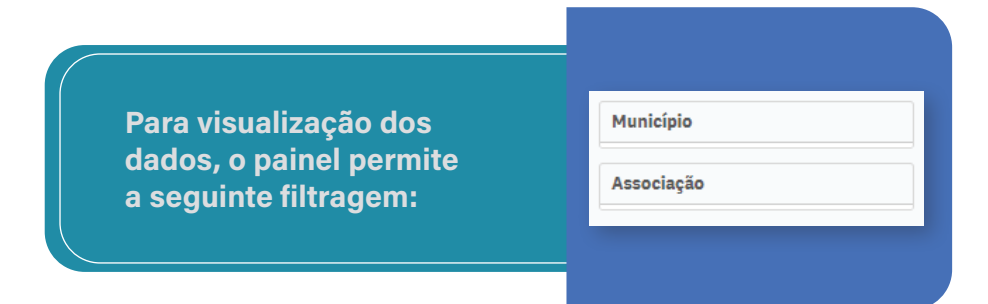

## Abas do remessas municipais:

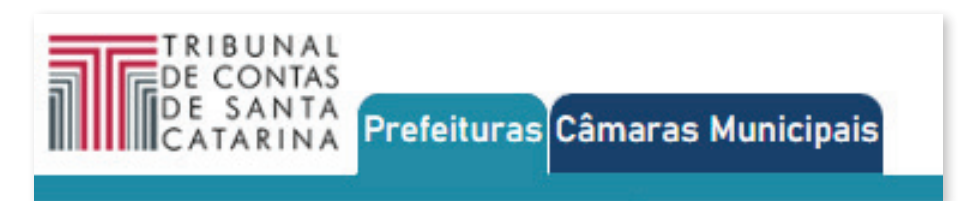

## >>> Prefeituras

Na aba prefeituras do painel remessas municipais, constam dados referentes a:

- Prefeituras com envio ano/mês;
- Quantidade de meses em atraso de remessas;
- Regularidade quanto ao prazo de envio;
- Situação da prestação de contas ao Tribunal por meio do sistema e-Sfinge.

## >>>> Câmaras Municipais

Na aba Câmaras Municipais do painel remessas municipais, constam dados referentes a:

- Câmaras com envio ano/mês;
- Quantidade de meses em atraso de remessas;
- Regularidade quanto ao prazo de envio;
- Situação da prestação de contas ao Tribunal por meio do sistema e-Sfinge.

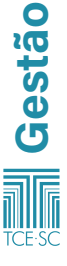

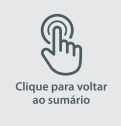

## 8 - Meio ambiente

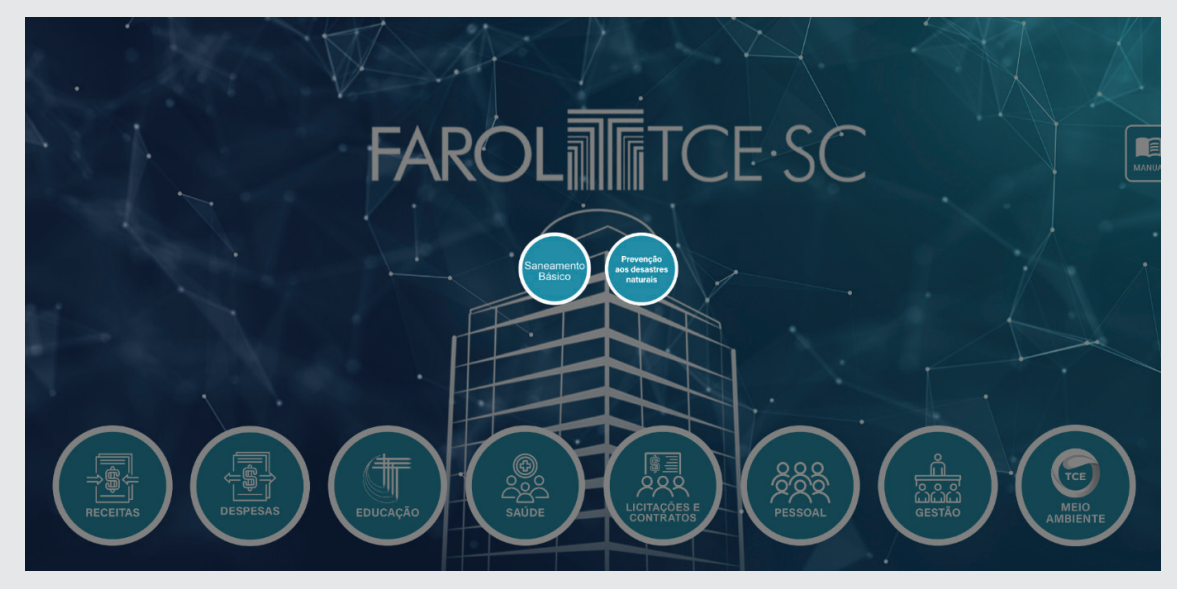

## 8.1 - Saneamento básico

O painel de saneamento exibe informações de água e esgoto disponibilizadas pelo Sistema Nacional de Informações sobre Saneamento, pertencente ao Ministério da Integração e do Desenvolvimento Regional, a partir do ano de 2014, os dados são coletados anualmente junto aos munícipios e aos prestadores de saneamento básico.

Para visualização dos dados, o painel permite a seguinte filtragem:

| Ano            |  |
|----------------|--|
| Município      |  |
| Macrorregião   |  |
| Tipo Serviço   |  |
| Tipo Prestador |  |
|                |  |

Abas do painel de receitas estaduais:

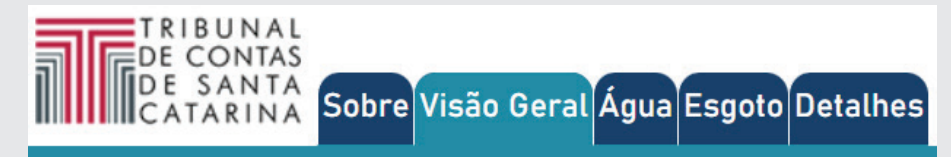

#### >>>> Visão geral

Na aba *visão geral* do painel saneamento, constam informações referentes a:

- Atendimento total água;
- Atendimento urbano água;
- Atendimento total de esgoto;
- Atendimento urbano de esgoto.

## E dados referentes ao:

- Atendimento total de água;
- Atendimento total de esgoto;
- Distribuição de atendimento por macrorregião;
- Evolução no atendimento total de água/esgoto;
- Distribuição de natureza jurídica dos prestadores água/ esgoto;
- Distribuição de atendimento total de água e esgoto por município.

### >>>> Água

- O painel água apresenta informações referentes a:
- Atendimento total água;
- Perdas na distribuição de água.

## E dados sobre:

- Atendimento total de água;
- Perda na distribuição de água;
- Atendimento total de água com perdas de distribuição associada.

#### >>>> Esgoto

O painel esgoto apresenta informações referentes a:

- Coleta de esgoto;
- Tratamento de esgoto.

### E dados sobre:

- Coleta de esgoto;
- Tratamento de esgoto;
- Coleta e tratamento de esgoto (macrorregião).

#### >>>> Detalhes

Na aba *detalhes* constam dados dobre os prestadores, legenda, tipo de serviço e valor.

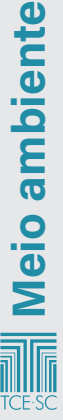

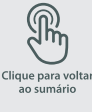

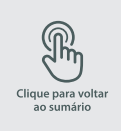

## 8.2 - Prevenção aos desastres naturais

O painel contém informações sobre o serviço de defesa civil municipal e as providências adotadas pelos municípios catarinenses para prevenir e mitigar as consequências de desastres naturais de origem hidrológica e geológica, referente a movimentos gravitacionais de massa e inundações, conforme Classificação e Codificação Brasileira de Desastres (COBRADE).

Para visualização dos dados, o painel permite a seguinte filtragem:

|              | ~  |  |
|--------------|----|--|
| Associação   |    |  |
| Município    |    |  |
| Área de risc | 0? |  |

## Abas do painel:

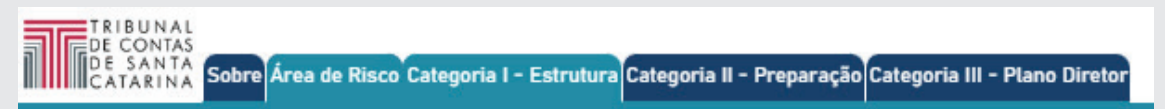

## >>>> Áreas de Risco

Na aba área de risco do painel prevenção aos desastres naturais, constam informações:

- Quantidade de municípios e;
- População.

E dados referentes a:

- Proporção de municípios com áreas de risco;
- Municípios com áreas de risco por associação;
- Áreas de risco mapeadas por municípios.

## >>>> Categoria I - Estrutura

Na aba categoria I, constam dados referentes ao:

- Nível hierárquico da defesa civil;
- Nível hierárquico da defesa civil por associação;
- Composição da equipe;
- Composição da equipe por associação;
- Servidor concursados por município;
- Detalhes.

### >>>> Categoria II - Preparação

A aba Categoria II – preparação do painel prevenção aos desastres naturais, está dividida em quatro tópicos:

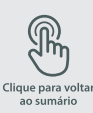

69

- 1. Fundo Municipal, que constam dados do:
- Fundo municipal de proteção e defesa civil;
- Fundo municipal de proteção e defesa civil por associação.
- 2. Plano de contingência
- Plano Municipal de Contingência (PLAMCON);
- Plano Municipal de Contingência (PLAMCON) por associação.
- 3. Plano de redução de riscos
- Plano Municipal de Redução de Riscos (PMRR);
- Plano Municipal de Redução de Riscos (PMRR) por associação.
- 4. Fiscalização de áreas de risco
- Fiscalização das áreas de risco;
- Fiscalização de áreas de risco por associação
- Detalhes

## >>>> Categoria III - Plano diretor

Na aba Categoria III – Plano diretor, constam dados referentes a:

- Observância do art. 42-A da lei n. 10.257/2001 (estatuto da cidade);
- Observância do art. 42-A da lei n. 10.257/2001 (estatuto da cidade) por associação;
- Observância do art. 42-A da lei n. 10.257/2001, na edição ou revisão do plano diretor;
- Detalhes.

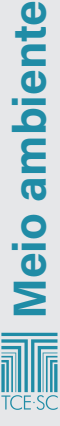

# Lista de siglas

| СВО    | Classificação Brasileira de Ocupações                                                                                                    |
|--------|----------------------------------------------------------------------------------------------------|
| CNAE   | Classificação Nacional de Atividades Econômicas                                                                                                    |
| CNES   | Cadastro Nacional de Estabelecimentos de Saúde                                                                                                    |
| DA     | Dívida Ativa                                                                                                    |
| DRAA   | Demonstrativo de Resultados da Avaliação Atuarial                                                                                                    |
| EJA    | Educação de Jovens e Adultos                                                                                                    |
| EPT    | Educação Profissional Técnica                                                                                                    |
| FPM    | Fundo de Participação dos Municípios                                                                                                    |
| FUNDEB | Fundo de Manutenção e Desenvolvimento da Educação<br>Básica e de Valorização dos Profissionais da Educação                                                          |
| ICMS   | Imposto sobre Operações Relativas à Circulação<br>de Mercadorias e sobre Prestações de Serviços<br>de Transporte Interestadual e Intermunicipal<br>e de Comunicação |
| IDEB   | Índice de Desenvolvimento da Educação Básica                                                                                                    |
| IEGM   | Índice de Efetividade da Gestão Municipal                                                                                                    |
| IOF    | Imposto sobre Operações Financeiras                                                                                                    |
| IPI    | Imposto sobre Produtos Industrializados                                                                                                    |
| IPVA   | Imposto Sobre Propriedade de Veículo Automotor                                                                                                    |
| ITR    | Imposto sobre a Propriedade Territorial Rural                                                                                                    |
| LOA    | Lei Orçamentária Anual                                                                                                    |
| LRF    | Lei de Responsabilidade Fiscal                                                                                                    |
| PIB    | Produto Interno Bruto                                                                                                    |
| PNE    | Política Nacional de Educação                                                                                                    |
| RCL    | Receita Corrente Líquida                                                                                                    |
| RPPS   | Regime Próprio de Previdência Social                                                                                                    |
| SAEB   | Sistema de Avaliação da Educação Básica                                                                                                    |
| SIA    | Sistema de Informação Ambulatorial                                                                                                    |
| SIH    | Sistema de Informações Hospitalares                                                                                                    |
| SINASC | Sistema de Informações sobre Nascidos Vivos                                                                                                    |
| SIOPE  | Sistema de Informações sobre Orçamentos Públicos<br>em Educação                                                                                                    |
| UG     | Unidade Gestora                                                                                                    |

## COORDENAÇÃO

Nilsom Zanatto (DIE)

## EXECUÇÃO DO MANUAL E SITE

Equipe DIE
 Alessandro Marinho de Albuquerque
 Alessandro Marcon de Souza
 Altair José Hoffmann
 Breno Jaime Amaral Lobo Souto
 Lucas Valente Favaretto

## Equipe DTI

Gabriel Dantas Leonardo Manzoni Luciano Pedro da Silva

## Equipe ACOM Ayrton Cruz Marcius Aurélio Furtado Nathalia Coêlho

| Dados Internacionais de Catalogação na Publicação (CIP) |                                                                                                    |  |
|---------------------------------------------------------|----------------------------------------------------------------------------------------------------|--|
| S231p                                                   | Santa Catarina. Tribunal de Contas do Estado<br>Farol TCE/SC: manual 2023. [Recurso eletrônico].<br>Florianópolis: TCE/SC, 2023.                      |  |
|                                                         | Org.: Nilsom Zanatto<br>Edição digital; 65 p.<br>Modo de acesso: World Wibe Web                                                                       |  |
|                                                         | 1. Administração pública. 2. Tribunal de Contas<br>de Santa Catarina. 3. Manual Farol TCE/SC. I. Título.<br>II. Tribunal de Contas de Santa Catarina. |  |
|                                                         | CDU 341.3852                                                                                                    |  |
|                                                         | Sílvia M. B. Volpato<br>Bibliotecária CRB 14/408                                                                                                    |  |

## ACOMPANHE NOSSAS REDES SOCIAIS

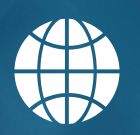

www.tcesc.tc.br

0

@tce\_sc

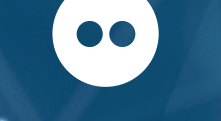

www.flickr.com/tce\_sc

+55 48 98808-0875

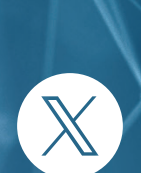

@tce\_sc

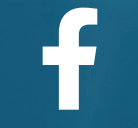

@TribunalDeContasSC

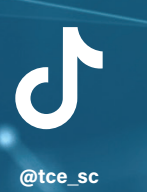

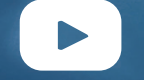

٠

@TribContasSC

٠

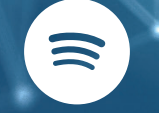

Isso é da sua conta

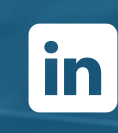

@tcesc

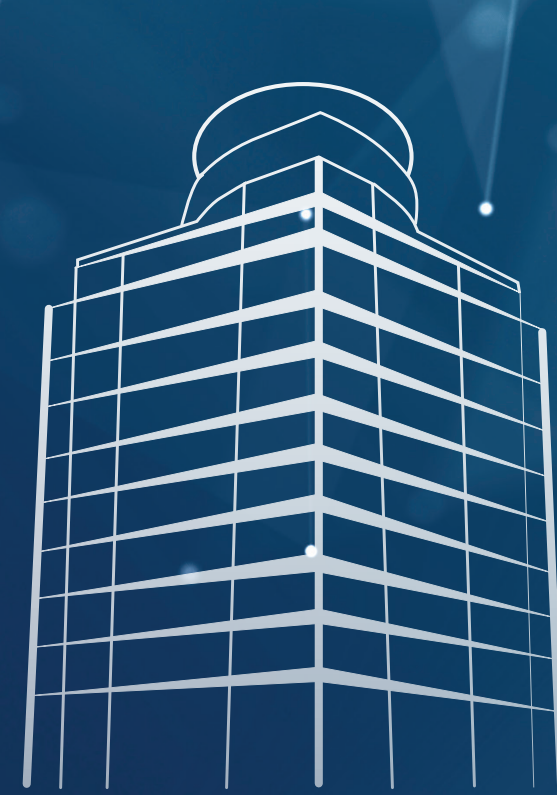